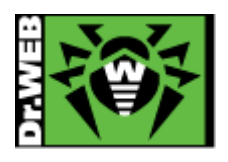

# Dr.Web Enterprise Security Suite Ver.11 簡易構築ガイド -Linux 用-

株式会社 Doctor Web Pacific

初版 : 2018/06/26 改訂 : 2021/10/20

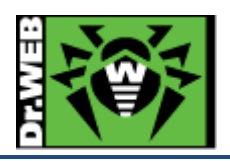

### 目次

| 1. | はじ  | こめに                                  | 4   |
|----|-----|--------------------------------------|-----|
|    | 1.1 | ライセンス証書の受領                           | 4   |
|    | 1.2 | ライセンス証書に含まれる内容                       | 4   |
| 2. | 環境  | 竟前提条件                                | 4   |
| 3. | 準備  | Ħ                                    | 5   |
|    | 3.1 | インストール環境の確認                          | 5   |
|    | 3.2 | ファイル                                 | 5   |
| 4. | イン  | ·ストール                                | 6   |
|    | 4.1 | インストーラのパーミッションの変更                    | 6   |
|    | 4.2 | インストーラの実行                            | 6   |
|    | 4.3 | キーファイルの登録と表示言語の変更                    | 7   |
| 5. | Cor | ntrol Center の設定                     | 10  |
|    | 5.1 | ESS サーバの更新【 <b>必須】</b>               | 10  |
|    | 5.2 | 「Dr.Web Server の設定」の変更               | 10  |
|    | 5.3 | 「Web サーバーの設定」の変更                     | .11 |
|    | 5.4 | 「通知設定」の変更【 <b>推奨】</b>                | 12  |
|    | 5.5 | Dr.Web Agent 設定の変更                   | 13  |
| 6. | Age | ent のインストール                          | 15  |
|    | 6.1 | Agent のインストールの前に                     | 15  |
|    | 6.1 | .1 導入するコンポーネントの選択                    | 15  |
|    | 6.1 | .2 その他注意事項等                          | 16  |
|    | 6.2 | Agent のインストーラの配布とインストール、承認           | 18  |
|    | 6.2 | .1 Agent のインストーラの配布                  | 18  |
|    | 6.2 | .2 Agent のインストール、承認                  | 18  |
|    | 6.3 | その他の Agent のインストール方法                 | 22  |
|    | 6.3 | .1 端末毎の専用インストーラ                      | 22  |
|    | 6.3 | .2 Windows OS 向けエージェントインストーラーフルパッケージ | 24  |
| 7. | ケー  | -ススタディ                               | 26  |
|    | 7.1 | 管理者(admin)パスワードの変更                   | 26  |
|    | 7.2 | ライセンスの更新                             | 27  |
|    | 7.3 | Agent のインストールに失敗する                   | 29  |
|    | 7.4 | 端末の追加に失敗する                           | 30  |
|    | 7.5 | hosts ファイルを変更するアプリケーションのインストール       | 30  |

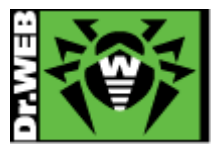

| 1 n .                                                                                      | rジュールスキャン設定時の注音車項 30                                                                                                    |
|--------------------------------------------------------------------------------------------|----------------------------------------------------------------------------------------------------|
|                                                                                            |                                                                                                    |
| 7.7 リオ                                                                                     | ジントリの更新による PC の再起動を止めたい                                                                                                    |
| 7.8 PC                                                                                     | <b>のクローニン</b> グについて                                                                                                    |
| 7.8.1                                                                                      | 構築済みの ESS サーバがあり、イメージ展開時に通信が可能な場合31                                                                                                    |
| 7.8.2                                                                                      | 構築済みの ESS サーバがあり、イメージ展開時に通信が不可能な場合                                                                                                    |
| 7.8.3                                                                                      | 構築済みの ESS サーバがない場合                                                                                                    |
| 7.9 業務                                                                                     | 务用のアプリケーションが脅威として検知された場合の対処                                                                                                    |
| 7.10                                                                                       | 業務用のアプリケーションの起動等が遅くなった場合の対処                                                                                                    |
| 7.11                                                                                       | 充計情報                                                                                                    |
| 7.11.1                                                                                     | スキャン統計情報                                                                                                    |
| 7.11.2                                                                                     | 脅威                                                                                                    |
| 7.12                                                                                       | フローズドネットワークでの定義ファイル等の更新                                                                                                    |
|                                                                                            |                                                                                                    |
| 7.13 Dr.                                                                                   | Web Proxy                                                                                                    |
| 7.13 Dr.<br>7.13.1                                                                         | Web Proxy                                                                                                    |
| 7.13 Dr.<br>7.13.1<br>7.13.2                                                               | Web Proxy                                                                                                    |
| 7.13 Dr.<br>7.13.1<br>7.13.2<br>7.13.3                                                     | Web Proxy                                                                                                    |
| 7.13 Dr.<br>7.13.1<br>7.13.2<br>7.13.3<br>7.13.4                                           | Web Proxy       41         ESS サーバの設定変更       41         Dr.Web Proxy のインストール       41         Dr.Web Proxy の設定変更       42         Dr.Web Proxy 経由での Dr.Web Agent for Windows のインストール       44                                                                                                    |
| 7.13 Dr.<br>7.13.1<br>7.13.2<br>7.13.3<br>7.13.3<br>7.13.4<br>7.13.5                       | Web Proxy       41         ESS サーバの設定変更       41         Dr.Web Proxy のインストール       41         Dr.Web Proxy の設定変更       42         Dr.Web Proxy の設定変更       42         Apr.Web Proxy 移動での Dr.Web Agent for Windows のインストール       44         インストール済み Dr.Web Agent for Windows の接続先変更       45                                                                                      |
| 7.13 Dr.<br>7.13.1<br>7.13.2<br>7.13.3<br>7.13.4<br>7.13.5<br>7.14 Dr.                     | Web Proxy       41         ESS サーバの設定変更       41         Dr.Web Proxy のインストール       41         Dr.Web Proxy の設定変更       42         Dr.Web Proxy の設定変更       42         Dr.Web Proxy 経由での Dr.Web Agent for Windows のインストール       44         インストール済み Dr.Web Agent for Windows の接続先変更       45         Web Agent for Windows のアンインストール       46                                      |
| 7.13 Dr.<br>7.13.1<br>7.13.2<br>7.13.3<br>7.13.4<br>7.13.5<br>7.14 Dr.<br>7.14.1           | Web Proxy       41         ESS サーバの設定変更       41         Dr.Web Proxy のインストール       41         Dr.Web Proxy の設定変更       42         Dr.Web Proxy 移由での Dr.Web Agent for Windows のインストール       44         インストール済み Dr.Web Agent for Windows の接続先変更       45         Web Agent for Windows のアンインストール       46         CC 上からのアンインストール       46                                         |
| 7.13 Dr.<br>7.13.1<br>7.13.2<br>7.13.3<br>7.13.4<br>7.13.5<br>7.14 Dr.<br>7.14.1<br>7.14.2 | Web Proxy       41         ESS サーバの設定変更       41         Dr.Web Proxy のインストール       41         Dr.Web Proxy の設定変更       42         Dr.Web Proxy 経由での Dr.Web Agent for Windows のインストール       44         インストール済み Dr.Web Agent for Windows の接続先変更       45         Web Agent for Windows のアンインストール       46         CC 上からのアンインストール       46         クライアント PC 上からのアンインストール       47 |

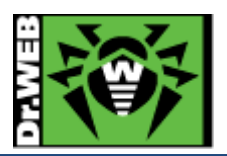

この度は、株式会社 DoctorWebPacific の製品をご購入いただき、誠にありがとうございます。本ガイドは、初めて弊 社製品をご利用いただくお客様向けに、弊社集中管理ツール(Enterprise Security Suite/Control Center)を簡潔 に構築いただくための手順を説明する資料となります。なお、詳細な機能や操作の説明に関しましては、製品マニュア ルをご参照ください。

- 1. はじめに
- 1.1 ライセンス証書の受領

ライセンス証書は、Doctor Web Pacific(以下、DWP)または、DWP パートナー企業より、電子メールか郵送もしく はその両方の方法で、お客様へ送付いたします。

1.2 ライセンス証書に含まれる内容

ライセンス証書には、以下のライセンスに関する情報が記載されておりますので、大切に保管してください。

- ➢ custmer(お客様情報)
- ➢ product(購入製品名)
- serial number(製品用キーコード)
- license term(ライセンス期間)
- protected objects (購入ライセンス数)
  - ※ "My Dr.Web"につきましては、日本ではご利用できません。
- 2. 環境前提条件

本書は、下記の環境で動作確認の上作成しております。

- ➢ Cent OS 7.5 (64bit)
- Firewalld、SELinux は無効
- Enterprise Security Suite (以降、ESS)を新規インストール
- ▶ 内部 DB(SQLite3)を使用

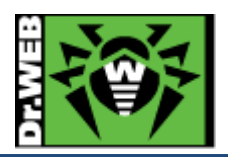

#### 3. 準備

- 3.1 インストール環境の確認
  - ▶ 通信ポート

以下のポートの通信が可能であるか確認してください。

- TCP : 2193,139,445
- UDP : 2193,139,445
- http : 80, 9080
- https : 443, 9081
- ▶ モジュール
  - lsb : v.3 以降
  - glibc : v.2.7 以降

※ メモリ、HDD 容量等については、インストールマニュアルを参照してください。

3.2 **ファイル** 

以下のファイルを用意してください。インストーラおよび Agent.key の入手方法については、「Dr.Web ダウンロード &アクティベーションガイド」を参照してください。

- > インストーラ インストール対象の Linux にあった.run ファイルを用意し、インストール対象のサーバにコピーしてください。
- Agent.key(ライセンスキーファイル)
   Agent.keyを用意してください。

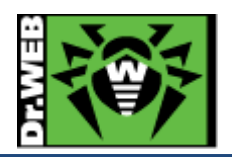

- 4. インストール
- 4.1 インストーラのパーミッションの変更
  - インストーラ(.run ファイル)パーミッションを変更し、実行権を付与します。

# chmod +x <インストーラ名>

4.2 インストーラの実行

1) 以下のコマンドを実行します。

#./<インストーラ名>

※ ファイルの解凍が始まります。

2) 「License Agreement」が表示されたら、内容をよく確認します。

※ 次のページの内容を参照する場合は、スペースキーを押してください。

3) 「To continue the installation, you must accept the License Agreement. Accept? (yes/NO)」と確認が 表示されるので、「yes」と入力し、Enter キーを押します。

※ 何も入力せずに Enter キーを押した場合は、インストールが終了します。

4) 以下の内容が表示されたら、「0」を入力し、Enterキーを押します。

To use settings from the previous installation, set the path to the backup. To use the backup from the default path (/var/tmp/drwcs), press Enter. To install the Server with default settings not using backup ones, enter 0.

※ ユーザ、グループの作成、ファイルのコピー等が開始します。

5) 以下のメッセージが表示された後、Control Center の admin ユーザのパスワードを確認します。

Generating new GOST private/public key pair ... Keys written to "/var/opt/drwcs/etc/drwcsd.pri" and "/var/opt/drwcs/etc/drwcsd.pub" (1 pass, 3 ms) Public key /var/opt/drwcs/etc/drwcsd.pub moved to /opt/drwcs/webmin/install Generating self signed SSL certificate ... Initializing new database ... Making initial product revision ... Installation of drweb-esuite is complete. Automatically generated administrator password is 81QWOFChBD

Installation completed. #

※ 上記の例では、81QWOFChBD がパスワードとなります。パスワードはランダムに生成されるため 必ずメモしてください。

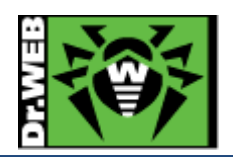

6) 以下のコマンドを実行し、drwcsd のプロセスが開始していることを確認します。

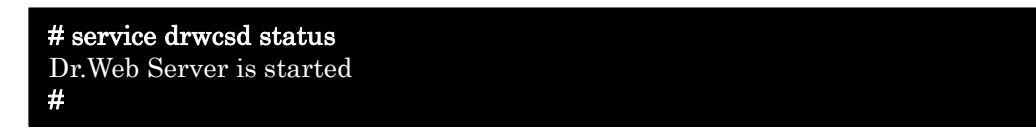

- 4.3 キーファイルの登録と表示言語の変更
  - ブラウザから以下の URL にアクセスします。
     http://<ESS サーバの IP アドレス or DNS 名>:9080/
     https://<ESS サーバの IP アドレス or DNS 名>:9081/
    - ※ http でアクセスした場合でも、https にリダイレクトされます。
    - ※ ブラウザによっては、「このサイトは安全ではありません」や「この接続ではプライバシーが保護され ません」等のメッセージが表示されますので、「詳細」や「詳細設定」をクリックし、当該ページにアク セスしてください。
  - 2) ID と Password を入力し、Control Center(以降、CC)にログインします。

| Login    |        |
|----------|--------|
| Password |        |
|          | Log in |
|          |        |

ID : admin

Password : インストールの最後に表示されたもの

※ パスワードが不明な場合には、以下の方法で確認できます。

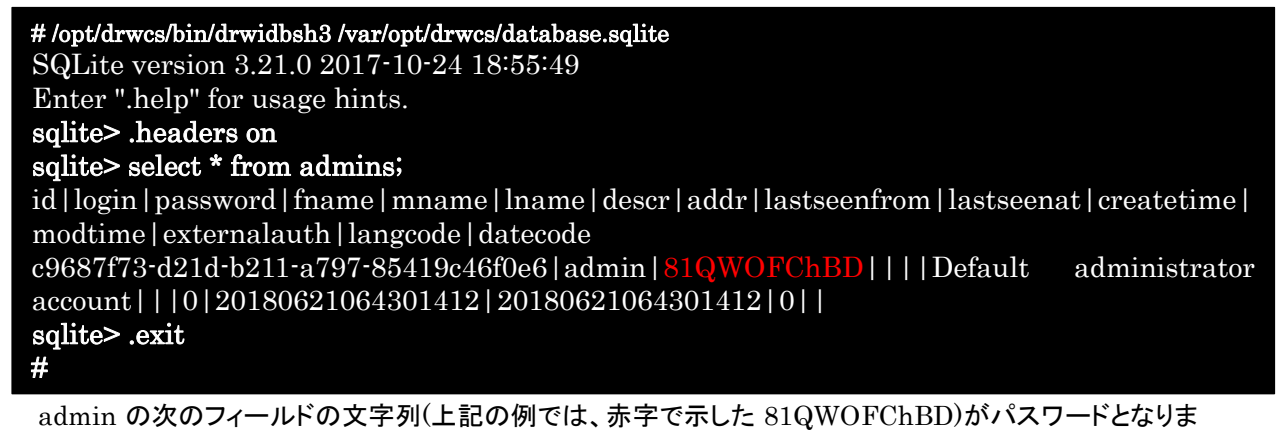

す。

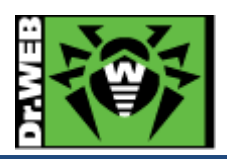

3) 画面右上にある「Preferences」アイコンをクリックします。

🔎 admin 🔺 🗿 🕗 Logout

4) 「Interface language」を"English"から"日本語"に変更し、「Save」ボタンをクリックします。

| General            |                                |
|--------------------|--------------------------------|
| Login*             | admin                          |
| First name         |                                |
| Middle name        |                                |
| Last name          |                                |
| Interface language | English V                      |
| Date format        | DD-MM-YYYY HH:MM:SS $\sim$     |
| Last address       | https://192.168.1.125:65180:27 |
| Creation date      | 21-06-2018 15:43:01            |
| Modification date  | 21-06-2018 15:43:01            |
| Description        | Default administrator account  |
|                    |                                |

- 5) 表示が英語から日本語に変更されたことを確認します。
- 6) 「管理」メニューに移動します。

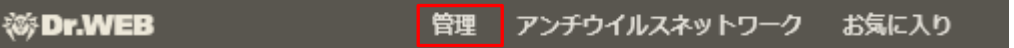

7) 画面左側の[管理]-[ライセンスマネージャー]をクリックします。

| ▼ 管理                        | • |
|-----------------------------|---|
| Dr.Web Server               |   |
| • ライセンスマネージャー               |   |
| <ul> <li>□ 暗号化キー</li> </ul> |   |
| ▼ ログ                        |   |
| • リアルタイムログ                  |   |
| ● 監査ログ                      |   |

8) 画面中央の「ライセンスキー」と書かれたツリーの上にある「ライセンスキーを追加」アイコンをクリックします。

| + 1×  | ₽\$ | ę | ۶ | ₽, |  |
|-------|-----|---|---|----|--|
| 🔋 ライセ | ンスキ | - |   |    |  |

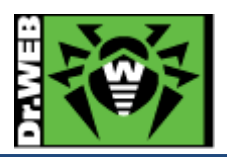

9) 画面右側に表示された虫眼鏡のアイコンをクリックします。

| 新しいキー  | 保存 |
|--------|----|
| ファイル選択 |    |
|        | Q  |

- ライセンスキーをEveryoneグループに割り当てる
- 10) 予め用意してある Agent.key を指定し、「開く」をクリックします。
- 11)「ライセンスキーを Everyone グループに割り当てる」にチェックを入れ、「保存」ボタンをクリックします。

| 新しいキー                        | 保存 |
|------------------------------|----|
| ファイル選択                       |    |
| Agent.key                    | Q  |
| ☑ ライセンスキーをEveryoneグループに割り当てる |    |

12) 以下のような画面が表示された場合は、「保存」ボタンをクリックします。

| の設定を編集         | ×                                  |
|----------------|------------------------------------|
|                | 保存                                 |
| れている、インストールコンボ | ーネントのリストは、現在のキーのリストとは異             |
| 現在のキー          | <b>割り当てるキー</b><br>株式会社Doctor Web P |
|                |                                    |
|                |                                    |
|                | D設定を編集<br>れている、インストールコンポ<br>現在のキー  |

13) 画面中央の「ライセンスキー」ツリーに、追加したライセンスが表示され、その下に「Everyone」が表示された ことを確認します。

| - | - 🛠 🐕 😤 🔂                                      |   |  |
|---|------------------------------------------------|---|--|
|   | ライセンスキー                                        |   |  |
| 1 | 월 株式会社Doctor Web Pacific - 17-12-2018 17:30:02 |   |  |
|   | Everyone 🔤                                     |   |  |
|   |                                                | _ |  |

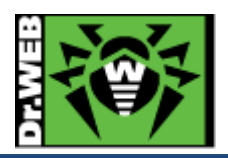

- Control Center の設定
   ESS サーバを使用するにあたっての設定を行ないます。
- 5.1 ESS サーバの更新【必須】

ESS サーバのアップデートの有無を確認し、アップデートがある場合には更新を行ないます。

- 1) CC にログインし、「管理」メニューを開き、「リポジトリの状態」をクリックします。
- 2) 「更新情報のチェック」ボタンをクリックし、最新のリポジトリを取得します。
- 3) リポジトリの更新完了後、「Dr.Web Server」をクリックし、「バージョンリスト」ボタンをクリックします。
- 4) アップデートがある場合、「全てのバージョン」の箇所に適用可能なものの一覧から、最新のものを選択し、 「保存」ボタンをクリックします。
  - ※ バージョン表記は、dd-mm-yyyy HH:mm:ss の形式です。
  - ※ バージョンアップは、環境によって異なりますが、数分~数十分かかります。
- 5) バージョンアップ完了後、再度 CC にログインし、「管理」メニューで表示されている「Dr.Web Server のバー ジョン」が更新されたことを確認します。
- ※ ESS サーバのアップデートは不定期にリリースされます。メンテナンス等のタイミングでアップデートの有無を 確認し、アップデートがある場合には更新を行なってください。
- 5.2 「Dr.Web Server の設定」の変更
- 5.2.1 サーバーアドレスの設定【必須】
  - 1) CC にログインし、「管理」メニューを開き、「Dr.Web Server の設定」をクリックします。
  - 2) 「ネットワーク」タブをクリックします。
  - 3) 次に「ダウンロード」タブをクリックします。
  - 4) 「Dr.Web Server アドレス」欄に、当該サーバの IP アドレス(または DNS 名)を入力します。
  - 5) 「保存」をクリックし、設定を保存します。
  - 6) 再起動要求が表示された場合、再起動ボタンをクリックして再起動します。
- 5.2.2 暗号化設定(サーバー側)の変更【推奨】

管理対象に Android 端末がある場合、以下の設定を行なってください。

- 1) CC にログインし、「管理」メニューを開き、「Dr.Web Server の設定」をクリックします。
- 2) 「ネットワーク」タブをクリックします。
- 3) 次に「トランスポート」タブをクリックします。
- 4) 「暗号化」の設定を、「はい」から「可能であれば」(もしくは、「いいえ」)に変更します。
- 5) 「保存」をクリックし、設定を保存します。
- 6) 再起動要求が表示された場合、再起動ボタンをクリックして再起動します。

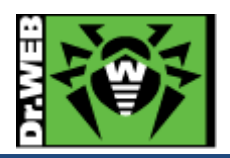

- 5.2.3 Server 言語の変更【必須】
  - 1) CC にログインし、「管理」メニューを開き、「Dr.Web Server の設定」をクリックします。
  - 2) 「全般」タブをクリックします。
  - 3) 「Server の言語」の設定を、「English」から「日本語」に変更します。
  - 4) 「保存」をクリックし、設定を保存します。
  - 5) 再起動要求が表示された場合、再起動ボタンをクリックして再起動します。
- 5.2.4 Server のログ設定の変更

ログレベル、保存する世代数、ログローテーションモード(時間またはサイズ)等を変更できます。

ー定時間でのローテーションと保存する世代数の設定により、希望する期間のログを保存することができま す。

- 1) CC にログインし、「管理」メニューを開き、「Dr.Web Server の設定」をクリックします。
- 2) 「ログ」タブをクリックします。
- 3) 必要に応じて、以下の設定を変更します。
  - ※ 下記は、初期値。
  - Server ログの詳細レベル : 情報

※ ESS10 の場合、Linux 版では"トレース 3"、Windows 版では"情報"が設定されています。

- ファイル最大数 : 10
- Server ログローテーションモード : 「指定したサイズでローテーション」

※ 他に「指定した時間でローテーション」が選択可能です。

- **各ファイルのサイズ上限** : 10MB
  - ※ 「指定した時間でローテーション」を選択した場合、ログのローテーション間隔(初期値は 10 時間)を 指定可能です。
- 4) 「保存」をクリックし、設定を保存します。
- 5) 再起動要求が表示された場合、再起動ボタンをクリックして再起動します。
- 5.3 「Web サーバーの設定」の変更
- 5.3.1 サーバーアドレスの変更【必須】
  - 1) CC にログインし、「管理」メニューを開き、「Web サーバーの設定」をクリックします。
  - 2) 「全般」タブをクリックします。
  - 3) 「Dr.Web Server アドレス」欄に、当該サーバの IP アドレス(または DNS 名)を入力します。
  - 4) 「保存」をクリックし、設定を保存します。
  - 5) 再起動要求が表示された場合、再起動ボタンをクリックして再起動します。

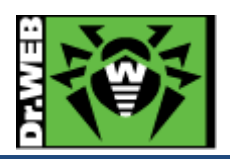

- 5.3.2 https へのリダイレクトの停止設定
  - https へのリダイレクトを停止させる場合は、以下の設定を実施してください。
  - 1) CC にログインし、「管理」メニューを開き、「Web サーバーの設定」をクリックします。
  - 2) 「セキュリティ」タブをクリックします。
  - 3) 「安全な接続にリダイレクトする」のチェックを外します。
  - 4) 「保存」をクリックし、設定を保存します。
  - 5) 再起動要求が表示された場合、再起動ボタンをクリックして再起動します。
- 5.4 「通知設定」の変更【推奨】

初期状態では、管理者宛に多くの通知内容行われ、その内容は DB 内に保存されます。これによりデータベースの 肥大化が生じることもある為、端末に関する通知項目を「セキュリティに対する脅威が検出されました」のみに変更 してください。

デバイス制御を使用されている場合には、必要に応じて「デバイスがブロックされました」も有効にしてください。

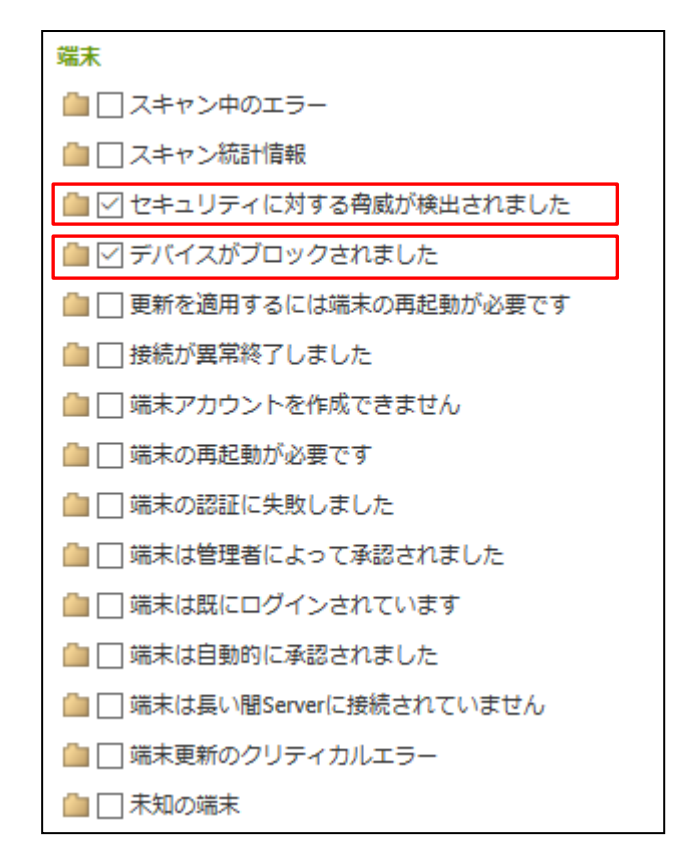

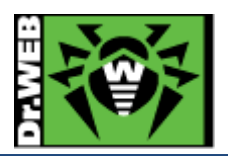

5.5 Dr.Web Agent 設定の変更

5.5.1 Dr.Web Agent の言語設定【必須】

初期状態では、「English」が設定されており、クライアント上のDr.Webのメニュー等の表示が全て英語で表示されます。OSの言語と同じもので表示されるように変更します。

- 1) CC にログインし、「アンチウイルスネットワーク」を開きます。
- 2) 画面中央のツリーから、「Everyone」グループを選択します。
- 3) 「Dr.Web Agent」をクリックします。
- 4) 「全般」タブの「言語」の設定を「English」から「システム言語」に変更します。
- 5) 「保存」ボタンをクリックします。
- 5.5.2 Dr.Web for MS Outlook の設定変更【必須】

MS Outlook 使用時に、メールに添付されているパスワードが設定された ZIP ファイル等が隔離されてしまうことを防止するため、以下の設定を行なってください。

- 1) CC にログインし、「アンチウイルスネットワーク」を開きます。
- 2) 画面中央のツリーから、「Everyone」グループを選択します。
- 3) 「Dr.Web for MS Outlook」をクリックします。
- 4) 「アクション」タブ内の「未検査ファイル」の設定を「隔離」から「無視」に変更します。
- 5) 「保存」ボタンをクリックします。
- 5.5.3 hosts の除外設定【<mark>推奨</mark>】

hostsの変更を行なっている環境において、Dr.Webによりhostsが初期化される場合がありますので、これを防止 するため、以下の設定を行なってください。

- ※ 入力された文字コードによっては、適切に動作しない場合があるため、本書記載の内容をコピーするのでは なく、直接キーボードより入力してください。
- 1) CC にログインし、「アンチウイルスネットワーク」を開きます。
- 2) 画面中央のツリーから、「Everyone」グループを選択します。
- 3) 「Scanner」をクリックします。
- 4)「除外」タブ内の「除外するパスとファイル」に以下を追加し、「保存」をクリックします。C:¥windows¥system32¥drivers¥etc¥hosts
- 5) 「SpIDer Guard for workstations」をクリックします。
- 6)「除外」タブ内の「除外するパスとファイル」に以下を追加し、「保存」をクリックします。
   C:¥windows¥system32¥drivers¥etc¥hosts
- 7) 「SpIDer Guard for servers」をクリックします。
- 8)「除外」タブ内の「除外するパスとファイル」に以下を追加し、「保存」をクリックします。
   C:¥windows¥system32¥drivers¥etc¥hosts

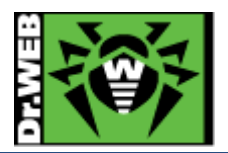

5.5.4 Windows8、Windows10 使用時の設定変更【推奨】

Windows8 や Windows10 を使用している場合、Dr.Web からの通知(再起動要求、脅威の検出等)が一切表示されない場合があります。その場合、以下の設定を行なってください。

- 1) CC にログインし、「アンチウイルスネットワーク」を開きます。
- 2) 画面中央のツリーから、「Everyone」グループを選択します。
- 3) 「Dr.Web Agent」をクリックします。
- 4) 「インターフェース」タブ内の「フルスクリーンモードの時には通知を表示しない」のチェックを外します。
- 5) 「保存」ボタンをクリックします。

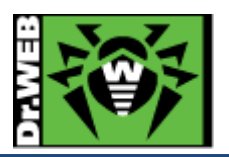

#### 6. Agent のインストール

Windows PC に Agent をインストールする場合、コンポーネントの選択の後、本項の手順にて配布、インストール、 承認を行なってください。

#### 6.1 Agent のインストールの前に

6.1.1 導入するコンポーネントの選択

Agent は複数のコンポーネントから構成され、コンポーネント単位で導入するか否かを選択できます。 必要に応じて、CC 上で[アンチウイルスネットワーク]-[インストールするコンポーネント]から導入するコンポー ネントを選択してください。初期状態では以下となっており、ライセンスの種類にかかわらず"Dr.Web Firewall"はインストールされません。

#### Everyone. カスタム設定が指定されました

| Dr.Web Agent for Windows              | インストール必須 | $\sim$ |
|---------------------------------------|----------|--------|
| Dr.Web Scanner                        | インストール必須 | $\sim$ |
| Dr.Web Scanner for Windows            | インストール可能 | $\sim$ |
| SpIDer Guard for Windows workstations | インストール可能 | $\sim$ |
| SpIDer Guard for Windows servers      | インストール可能 | $\sim$ |
| SpIDer Mail for Windows               | インストール可能 | $\sim$ |
| SpIDer Gate for Windows workstations  | インストール可能 | $\sim$ |
| Dr.Web Office Control                 | インストール可能 | $\sim$ |
| Dr.Web for Microsoft Outlook          | インストール可能 | $\sim$ |
| Dr.Web Anti-spam                      | インストール可能 | $\sim$ |
| Dr.Web Firewall                       | インストール可能 | $\sim$ |

## ※ "SpIDer Guard for Windows workstations"と"SpIDer Guard for Windows Severs"につきましては、OSの種類(クライアント OS かサーバ OS)により、どちらかがインストールされます。

#### また、Windows Server に対しては、以下のコンポーネント以外は導入しないでください。

- Dr.Web Agent for Windows
- Dr.Web Scanner
- > Dr.Web Scanner for Windows
- > SpIDer Guard for Windows Servers

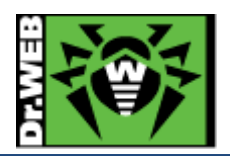

#### 6.1.2 その他注意事項等

6.1.2.1. インストール時に使用するユーザ名について

Agent のインストール時に使用するユーザ名が全角で 17 文字以上の場合、インストールに失敗する場合が あります。この場合は、インストール用に短い名前のユーザを追加していただき、追加したユーザでインストー ルを実施してください。

6.1.2.2. 環境復元ソフトがインストールされている場合

環境復元ソフトがインストールされている場合、環境復元ソフトを停止した状態(復元機能が実行されない状態)でインストールを実施してください。また、予め Control Center の更新の設定を「ウイルスデータベースのみ」に変更して、クライアントの Windows PC にインストールされた Dr.Web Agent のコンポーネントが変更されない様にしてください。

この設定変更は、以下の2つの方法があります。

- 「管理」メニューの[レポジトリー般設定]-[Dr.Web Agent for Windows]を開き、「Dr.Web Agent for Windows」タブから この設定では、管理サーバ(Control Center)自体に更新された Windows 用の Dr.Web Agent のコンポ ーネントがダウンロードされませんので、当該 Control Center で管理される全ての Dr.Web Agent for Windows のコンポーネントは更新されません。
- 「アンチウイルスネットワーク」メニュー中央のツリーから対象のグループ(または端末)を選択後、「更新の 制限」を開き、「更新制限」から この設定では、管理サーバ(Control Center)自体に更新された Windows 用の Dr.Web Agent のコンポ ーネントがダウンロードされますが、更新制限が設定されたグループ(または端末)のみ Dr.Web Agent for Windows のコンポーネントが更新されません。
  - ※ 更新制限が設定されていないグループ(または端末)の Dr.Web Agent for Windows のコンポーネ ントは更新されます。

また、正常に定義ファイルの更新が行われている状況においても「Dr.Web ウイルスデータベースが最新ではありません」、「コンピューターが脅威に晒される可能性があります」等のメッセージが表示されることがありますが、実際にはディスク内の定義ファイルが読み込まれております。

ディスク内の定義ファイルの状態につきましては、[ツール]-[サポート]-[詳細]から「プログラムについて」ウィン ドウに表示された「ウイルスデータベース」よりご確認ください。

※ drwtoday.vdb の日付をご確認ください。

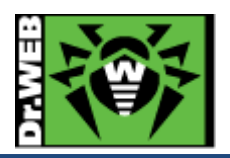

- 6.1.2.3. URL フィルタリングソフトがインストールされている場合 URL フィルタリングソフトがインストールされている場合、ホームページの閲覧等ができなくなる場合がありま す。その際は、SpIDer Mail、SpIDer Gate、Dr.Web for MS Outlook をアンインストールしてください。
- 6.1.2.4. 管理下の OS に Windows Server と Windows クライアント(Windows10 等)が混在する場合
  Dr.Web Agent for Windows のコンポーネント更新により、OS の再起動が必要となる場合があります。
  Windows Server については、利用の目的によっては再起動が制限されると思いますので、定義ファイルのみの更新とし、メンテナンス等のタイミングでコンポーネントの更新をしてください。
  設定方法については、6.1.2.2 の 2)を参照ください。
- 6.1.2.5. レガシーファイルシステムフィルタードライバーを用いるアプリケーションがインストールされている場合 レガシーファイルシステムフィルタードライバーを使用するアプリケーションがインストールされている環境に、 Dr.Web Agent for Windows をインストールした場合にブルースクリーンが発生し、OS が起動しない場合が あります。レガシーファイルシステムフィルタードライバーを使用するアプリケーションがインストールされている 環境では、Dr.Web Agent for Windows のインストールを実施する前に、Control Center 上で予防的保護の 「ディスクへの低レベルアクセス」を「ブロック」から「許可」に変更してください。

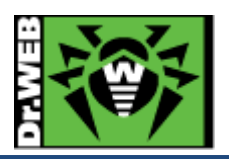

6.2 Agent のインストーラの配布とインストール、承認

#### 6.2.1 Agent **のインストーラの**配布

Agent のインストーラと証明書を、以下の URL よりダウンロードし、Dr.Web をインストールする端末に配布してください。また、Agent インストーラと証明書は、インストールする端末上の同じフォルダに保存してください。

#### ➢ Agent のインストーラ

| URL | : | https:// <ess dns="" ip="" or="" アドレス="" サーバの="" 名="">:9081/install/windows</ess> |
|-----|---|-----------------------------------------------------------------------------------|
|     |   | http:// <ess dns="" ip="" or="" アドレス="" サーバの="" 名="">:9080/install/windows</ess>  |

ファイル名 : drwinst.exe

#### ▶ 証明書

- URL : https://<ESS サーバの IP アドレス or DNS 名>:9081/install/ http://<ESS サーバの IP アドレス or DNS 名>:9080/install/
- ファイル名 : drwcsd-certificate.pem
- 6.2.2 Agent **のインストール、**承認
  - 1) 端末上に保存した Agent のインストーラ(drwinst.exe)を実行します。
  - 2) 以下の画面が表示されたら、「次へ」をクリックします。

| 😵 Dr.Web Agent                                                                                                    | -   |                     | $\times$ |
|----------------------------------------------------------------------------------------------------|-----|---------------------|----------|
| ₩ Dr.WEB                                                                                                    | ⊕E  | ]本語                 | •        |
| Dr.Web Agent 11.5をご利用J頁きましてありがとうごる<br>Dr.Web Agentは、RAM・ハードドライブ・リムーバブルデバイスに対する、ウイルス・<br>ロイの木馬・スパイウェア・アドウェア・ハッキングツール等の悪意のあるソフトウェア<br>イヤセキュリティを提供します。 | ざいる | ます<br>キット・ト<br>マルチレ |          |
|                                                                                                    | ]   | 終了                  |          |

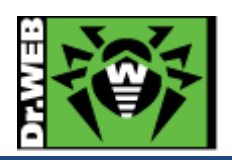

| 🐯 Dr.Web Agent                                                                                                    |            | _       |       | $\times$ |
|----------------------------------------------------------------------------------------------------|------------|---------|-------|----------|
| ₩ Dr.WEB                                                                                                    |            | œ       | 日本語   | •        |
| パブリックキーまたは証明書を指定<br>Dr.Web Agentをインストールするには、パブリックキーファイルま<br>ださい。<br>パブリックキーまたは証明書<br>C:\Users\ess11\Desktop\drwcsd-certificate.pem 参照<br>必要に応じ、集中管理サーバーの接続パラメータを変更す | たは証        | 明書へのパスを | 指定してく | <        |
| ·<br>·                                                                                                    | ₹ <b>3</b> | 次へ      | 終了    |          |

3) 以下の画面で暗号化キーが指定されていることを確認して、「次へ」をクリックします。

4) しばらくすると、以下の画面が表示されるので、「インストール」をクリックします。

| 😻 Dr.Web Agent                                                                                                    | —                             |                                      | $\times$ |
|----------------------------------------------------------------------------------------------------|-------------------------------|--------------------------------------|----------|
| 碜Dr.WEB                                                                                                    | $\oplus$                      | 日本語                                  | •        |
|                                                                                                    |                               |                                      |          |
| Dr.Web Agent 11.5のインストールの準備ができまし                                                                                                    | た                             |                                      |          |
| 他のアンチウイルスまたはファイアウォールが既にインストールされているコンピュ<br>にDr.Web Agent 11.5をインストールすると、予期せぬエラーが発生することがあり<br>ティシステムの動作不良など)。そのようなプログラムがインストールされている<br>クリックしてインストールを中断し、アンチウイルスまたはファイアウォールを削除し<br>Agent 11.5インストールウィザードを再度実行してください。 | ーター」<br>)ます (<br>易合、[<br>,た後に | <u>-</u><br>(セキュリ<br>終了」を<br>EDr.Web | :        |
| 他社製アンチウイルスソフトがインストールされていないことが確実であれば、「・<br>タンをクリックしてください。                                                                                                    | インスト                          | ール」ボ                                 |          |
| インストールパラメータ                                                                                                    |                               |                                      |          |
|                                                                                                    |                               |                                      |          |
|                                                                                                    |                               |                                      |          |
|                                                                                                    |                               |                                      |          |
|                                                                                                    |                               |                                      |          |
|                                                                                                    | _                             |                                      |          |
| インストール                                                                                                    |                               | 終了                                   |          |

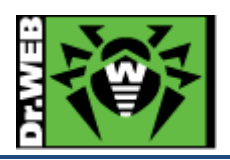

5) 以下の画面が表示されたら、「終了」をクリックします。

| 🛞 Dr.Web Agent | - 🗆 ×   |
|----------------|---------|
| 😻 Dr.WEB       | ⊕ 日本語 ▼ |
| インストールが完了しました  |         |
|                |         |
|                |         |
|                |         |
|                |         |
|                |         |
|                |         |
|                | 終了      |

- 6) CC にログインし、「アンチウイルスネットワーク」メニューを開きます。
- 7) 画面中央のツリーから、[Status]-[Newbies]を開き、インストールした端末が表示されていることを確認 します。

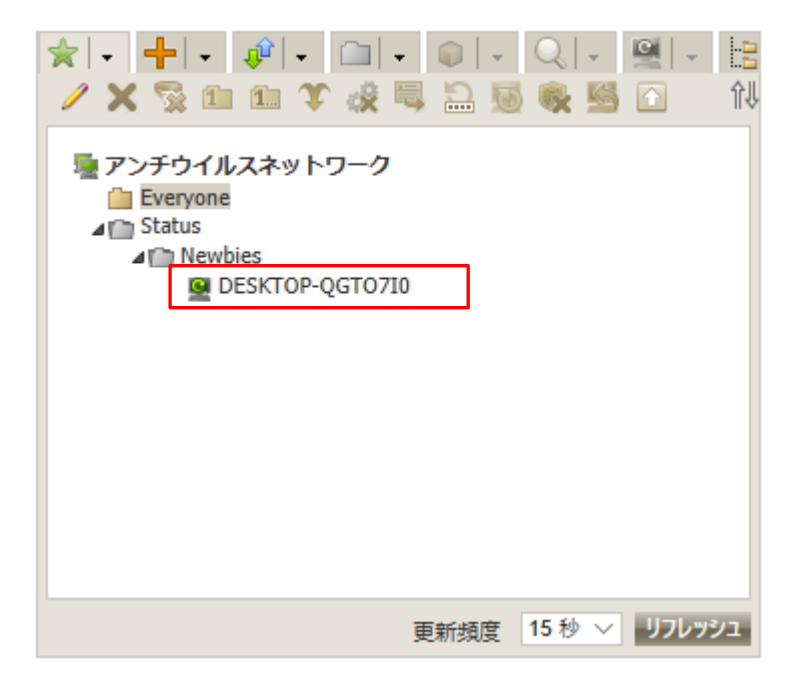

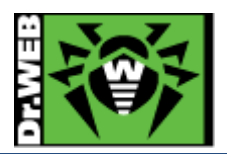

8) インストールした端末(以下の図では、DESKTOP-QGTO7I0)を選択し、「選択した端末を承認し、プライマリ グループを設定」ボタンをクリックします。

| ★ + + * * * · □ * * * Q * ¥ * E ★ * * * * * * * * * * * * * * * * * * *                                                       |
|----------------------------------------------------------------------------------------------------|
| <ul> <li>■ アンチウイルスネットワーク</li> <li>● Everyone</li> <li>▲ ● Status</li> <li>▲ ● Newbies</li> <li>▲ ● DESKTOP-QGT0710</li> </ul> |
| 更新頻度 15 秒 🗸 リフレッシュ                                                                                                    |

9) 画面右側から「プライマリグループ」を選択し、「保存」ボタンをクリックします。

| 承認し、プライマリグループに設定 |          | 保存 |
|------------------|----------|----|
| プライマリグループ        | Everyone | T  |

10) 画面中央のツリーの「Everyone」グループに承認した端末が表示されたことを確認します。

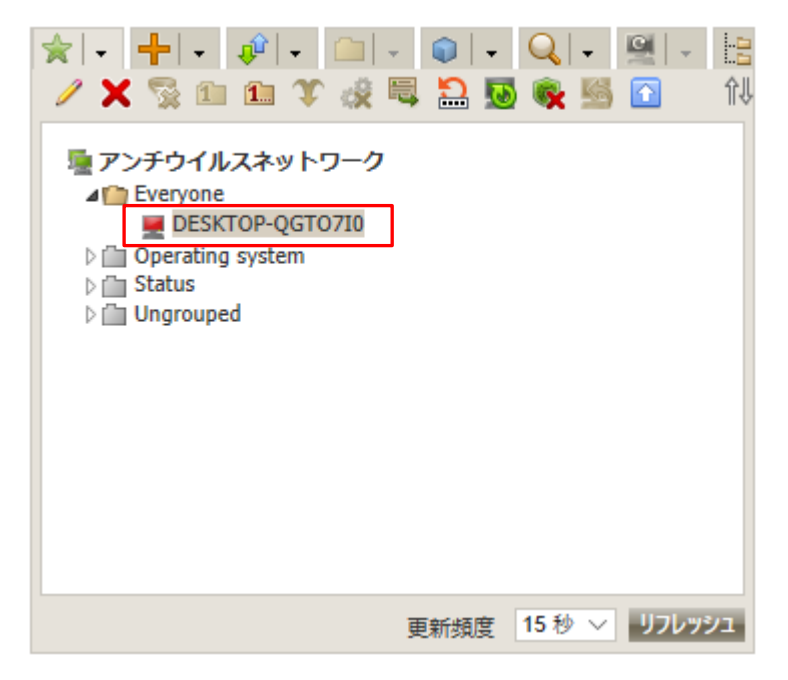

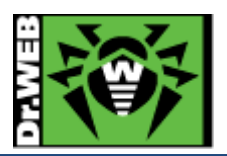

11) 端末を承認した後、しばらくすると Agent をインストールした端末上に以下のメッセージが表示されるので、 「すぐに再起動」をクリックします。

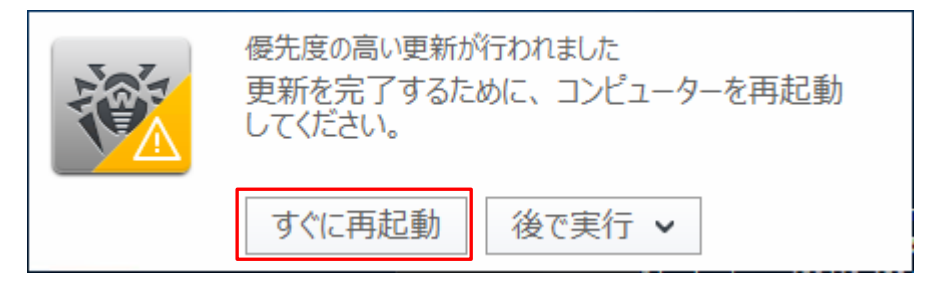

6.3 その他の Agent のインストール方法

Agent のインストールは、上記 6.2 の方法以外に、端末毎の専用インストーラ、Windows OS 向けエージェントインストーラーフルパッケージ、Active Directry によるログオンスクリプト等の様々な方法で実施することができます。

6.3.1 端末毎の専用インストーラ

端末(Agent)毎に専用のインストーラを作成しますので、これを用いると、サーバ上での承認が不要となります。また、インストール完了時には、再起動要求が表示されます。

- ※ インストーラには、端末 ID(Agent ID)等が含まれる為、インストール時の承認は不要ですが、端末 ID が重複する為、異なる PC に対して同じインストーラを使用することはできません。
- 1) CC にログインし、「アンチウイルスネットワーク」メニューを開きます。
- 2) 中央のツリーの「+」のボタンをクリックします。

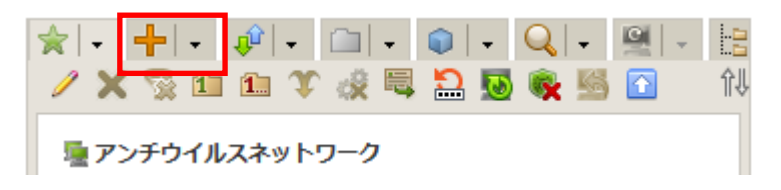

3) 次にモニタのアイコンをクリックします。

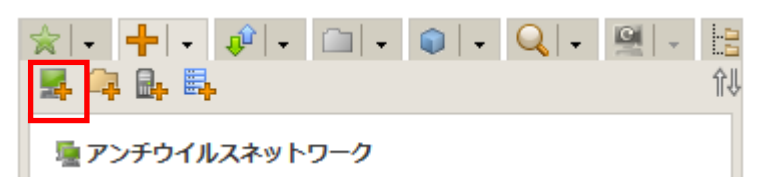

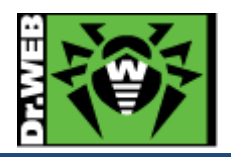

|  | 4) | 「新規端末」の箇所で、 | パスワードを入力し、 | 「保存」をクリックします。 |
|--|----|-------------|------------|---------------|
|--|----|-------------|------------|---------------|

| 新規端末         | le la la la la la la la la la la la la la | 保存 |  |  |
|--------------|-------------------------------------------|----|--|--|
| 全般           |                                           | ^  |  |  |
| 端末数*         | 1                                         |    |  |  |
| ID*          | 7be63e22-edee-45b0-b6c5-ec68372e3c41      |    |  |  |
| 名前*          | 新規端末                                      |    |  |  |
| パスワード        |                                           |    |  |  |
| パスワードの確<br>認 |                                           |    |  |  |
| 説明           |                                           |    |  |  |
|              |                                           |    |  |  |
| グループ         |                                           |    |  |  |
| メンバーシップ      |                                           |    |  |  |
| Test001      |                                           |    |  |  |

- ※ 必要に応じてプライマリグループの設定を行なってください。
- 5) 「インストールファイル」の"Windows"をクリックし、専用インストーラをダウンロードします。

| 端末の作成                                                                     | インストール                                                                                        |
|---------------------------------------------------------------------------|-----------------------------------------------------------------------------------------------|
| 7be63e22-edee-45b0-<br>b6c5-ec68372e3c41<br>インストールファイル<br>設定ファイル<br>パスワード | 端末 7be63e22-edee-45b0-b6c5-<br>ec68372e3c41 は正常に作成されました<br>Windows<br>macOS & Android & Linux |

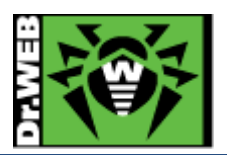

- 6) ダウンロードした専用インストーラ(drweb\_ess\_windows\_<名前>.exe)をインストール対象に PC にコピーした 後、実行します。
  - ※ 証明書(drwcsd-certificate.pem)は専用インストーラに含まれるので、別途用意する必要はありません。
  - ※ 以降は画面の表示に従って進めてください。
  - 7) 以下の画面が表示されたら、PCの再起動を実施します。

| 😵 Dr.Web Agent             | _      |      | × |
|----------------------------|--------|------|---|
| ₩ Dr.WEB                   | 0      | 日本語  | • |
|                            |        |      |   |
| インストールが完了しました              |        |      |   |
| 変更を適用するにはコンピューターの再起動が必要です。 |        |      |   |
|                            |        |      |   |
|                            |        |      |   |
|                            |        |      |   |
|                            |        |      |   |
|                            |        |      |   |
|                            |        |      |   |
|                            |        |      |   |
|                            |        |      |   |
|                            |        |      |   |
|                            | すぐに再起動 | 後で実行 | Ŧ |
|                            | りては地理  | 及じ天  | 1 |

6.3.2 Windows OS 向けエージェントインストーラーフルパッケージ 作成日時点での全てのコンポーネントおよび定義ファイルが含まれたインストーラです。これを用いることにより、他 の方法と比較して、インストール時の Agent-サーバ間のトラフィックを抑えることができます。

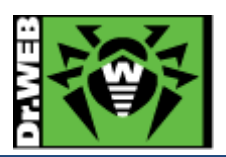

1) 弊社ダウンロードサイトより Windows OS 向けエージェントインストーラーフルパッケージをダウンロードしま す。

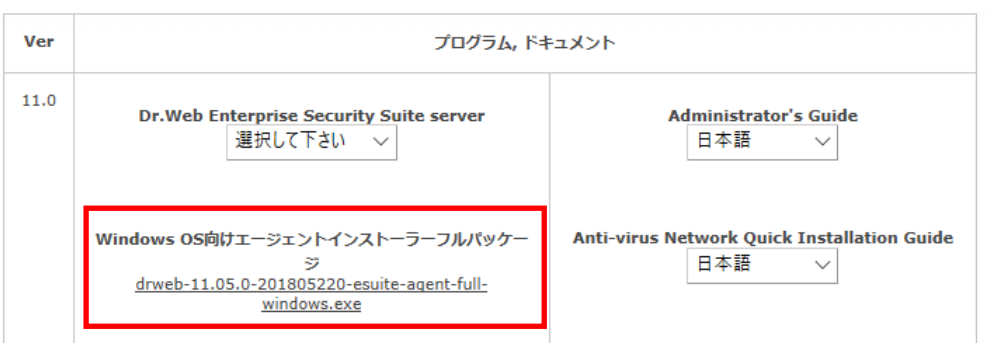

- ※ 2018/06/25 時点では、Ver10 用の Windows OS 向けエージェントインストーラーフルパッケー ジもダウンロード可能なため、バージョンに注意してください。
- 2) ダウンロードした Windows OS 向けエージェントインストーラーフルパッケージと証明書 (drwcsd-certificate.pem)をインストールする PC の同じフォルダにコピーした後、実行します。
  - ※ 以降は画面の表示に従って進めてください。
- 3) 以下の画面が表示されたら、PCの再起動を実施します。

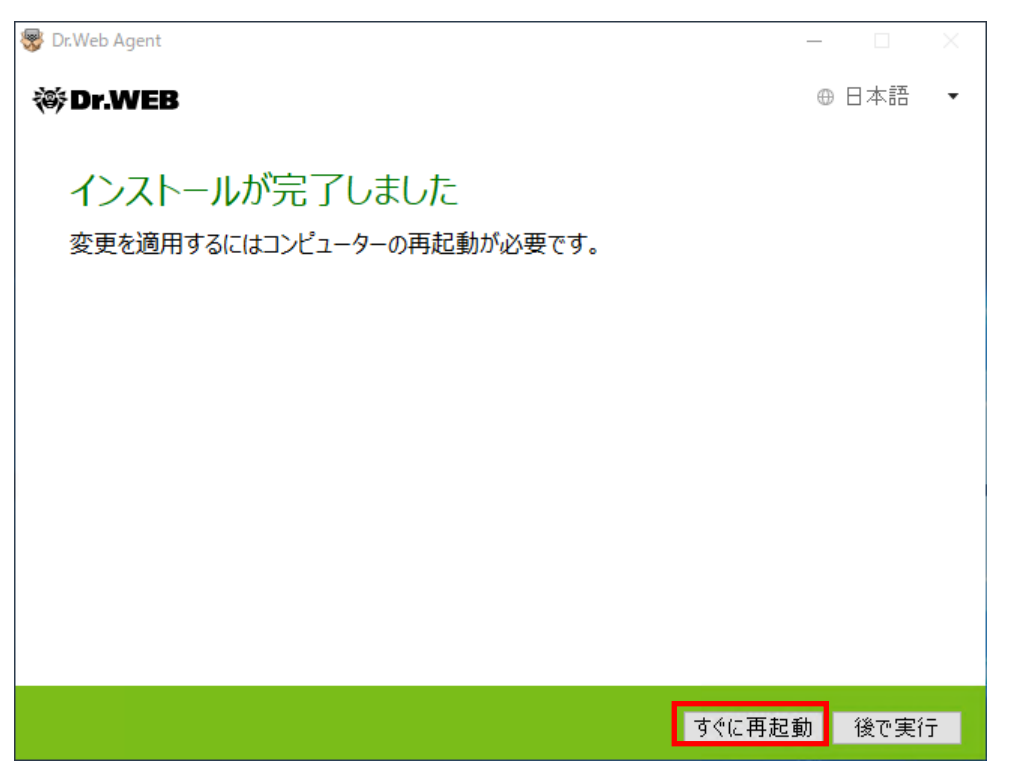

- 4) PC の再起動中に 6-1-2 の 6)~10)の手順を実行します。
  - ※ 必ず、端末を CC 上で承認してください。

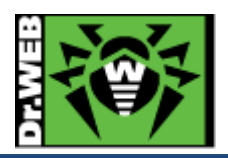

- 7. ケーススタディ
- 7.1 管理者(admin)パスワードの変更
  - 1) CC にログインします。
  - 2) 「管理」メニューに移動します。
  - 3) [設定]-[管理者]をクリックします。

| • リポジトリ更新ログ                          |
|--------------------------------------|
| <ul> <li>メッセージログ</li> </ul>          |
| ▼ 設定                                 |
| <ul> <li>● 管理者</li> </ul>            |
| • 認証                                 |
| <ul> <li>Dr.Web Serverの設定</li> </ul> |

4) 画面中央のツリーから「Administrators」を展開します。

|    | 🔒 📪 🗙 🔎 🔍                                       |   |
|----|-------------------------------------------------|---|
|    | AL 管理者<br>▶ Carl Administrators<br>Carl Newbies |   |
| 5) | -<br>「admin」を選択し、「パスワードの変更」アイコンをクリックします。        | 5 |

| 🚣 🛱 🗙 🔎 🔍                          |  |
|------------------------------------|--|
| Lage 管理者<br>▲ (main Administrators |  |
| iii Newbies                        |  |

- ※「admin」を選択した後、「パスワードの変更」アイコンがクリックできるようになります。
- 6) パスワードを入力し、「保存」ボタンをクリックします。

| パスワードの変更   | 保存 |
|------------|----|
| パスワード*     |    |
| パスワードの再入力* |    |

7) 一度ログアウトし、変更したパスワードでログインできるか確認します。

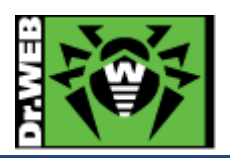

7.2 ライセンスの更新

ライセンスキーは、基本的には「Everyone」グループに紐づけてください。

- ※ ESS11 では、ESS10 と同様に一つのグループに複数のライセンスキーを紐づけたり、逆に一つのライセンス キーに複数のグループを紐づけたりすることが可能です。ライセンスキーとグループは、1対1ではなく、n対n の関係となります。
- ※ 複数のライセンスがある場合、Everyone グループに割り当てたライセンス以外を特定のグループに紐づける ことも可能です。ライセンスが紐づけられたグループをプライマリグループとして設定されている端末に、配信 されます。
- 1) CC にログインします。
- 2) 「管理」メニューに移動します。
- 3) [設定]-[ライセンスマネージャー]をクリックします。

管理 ☆

| ▼ 管理                            | * |
|---------------------------------|---|
| • Dr.Web Server                 |   |
| <ul> <li>ライセンスマネージャー</li> </ul> |   |
| <ul> <li>暗号化キー</li> </ul>       |   |

4) 画面中央の「キー」と書かれたツリーの上にある「キーの追加」アイコンをクリックします。

| + ×              | ₽.,                         | 6                   | P     | 9 🛛 🖬   | ÷                   |     |  |
|------------------|-----------------------------|---------------------|-------|---------|---------------------|-----|--|
| 〒 ライセ<br>2月<br>1 | 2 <b>ンスキ</b><br>転会社<br>Ever | <br>±Docto<br>ryone | r Web | Pacific | - 17-12-2018 17:30: | :02 |  |

5) 画面右側に表示された虫眼鏡のアイコンをクリックします。

| 新しいキー  | 保存 |
|--------|----|
| ファイル選択 |    |
|        | Q  |
|        |    |

Everyoneグループのライセンスキーを置き換える

6) 新しいライセンスの Agent.key を指定し、「開く」をクリックします。

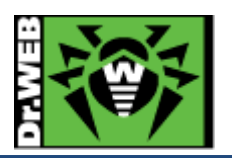

7) 「Everyone グループのライセンスキーを置き換える」にチェックを入れ、「保存」ボタンをクリックします。

| 新しいキー                        | 保存 |
|------------------------------|----|
| ファイル選択                       |    |
| Agent.key                    | Q  |
| ✓ Everyoneグループのライセンスキーを置き換える |    |

8) 以下のような画面が表示され、新旧のライセンスで使用可能なコンポーネントに差異が無いことを確認し、 「保存」をクリックします。

| インストールするコンポーネントの設定を編集                                    |                  |                  |  |  |  |  |  |  |
|----------------------------------------------------------|------------------|------------------|--|--|--|--|--|--|
|                                                          |                  | 保存               |  |  |  |  |  |  |
| キーの置き換え後に、インストールしたコンポーネントの個人設定をセットする端末およびグループを選択<br>ください |                  |                  |  |  |  |  |  |  |
|                                                          | 現在のキー            | 割り当てるキー          |  |  |  |  |  |  |
|                                                          | 株式会社Doctor Web P | 株式会社Doctor Web P |  |  |  |  |  |  |
| Everyone                                                 |                  |                  |  |  |  |  |  |  |
| ☑ 異なるもののみを表示                                             |                  |                  |  |  |  |  |  |  |
|                                                          |                  |                  |  |  |  |  |  |  |

※ 以下のような表示は、現在のライセンスと新しいライセンスで利用可能なコンポーネントが異なることを表しています。

| インストールするコンポーネントの設定を編集               |                                                            |                   |  |  |  |  |  |  |
|-------------------------------------|------------------------------------------------------------|-------------------|--|--|--|--|--|--|
|                                     |                                                            | 保存                |  |  |  |  |  |  |
| インポートされたキーで指定されて<br>なります            | いる、インストールコンポーネントの                                          | リストは、現在のキーのリストとは異 |  |  |  |  |  |  |
| キーの置き換え後に、インストール<br>ください            | キーの置き換え後に、インストールしたコンポーネントの個人設定をセットする端末およびグループを選択して<br>ください |                   |  |  |  |  |  |  |
|                                     | 現在のキー                                                      | 割り当てるキー           |  |  |  |  |  |  |
|                                     | 株式会社Doctor Web P                                           | 株式会社Doctor Web P  |  |  |  |  |  |  |
| Everyone                            |                                                            |                   |  |  |  |  |  |  |
| SpIDer Guard for Windows<br>servers | インストール可能 🗸 🗸                                               | インストール不可能 🗸 🗸     |  |  |  |  |  |  |
| ✓ 異なるもののみを表示                        |                                                            |                   |  |  |  |  |  |  |
|                                     |                                                            |                   |  |  |  |  |  |  |

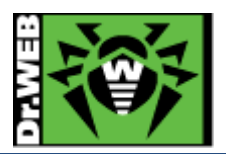

9) 画面中央の「キー」ツリーに追加したライセンスの「登録名」と「ライセンス終了日」が表示されたこと、「Everyone」グループが紐づいたことを確認します。

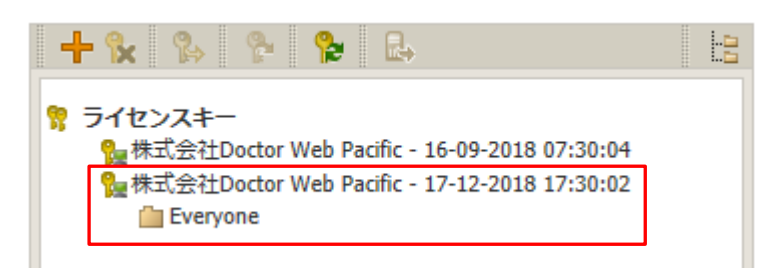

10) 以前のライセンスキーを選択し、「選択したオブジェクトの削除」ボタンをクリックします。

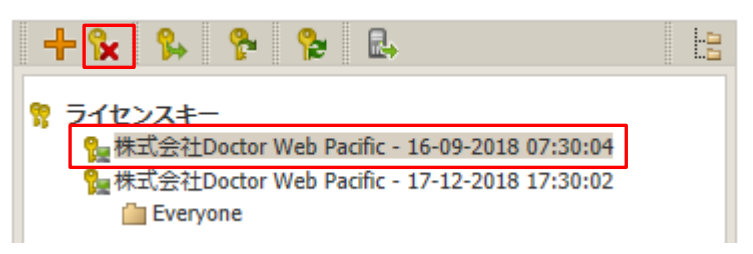

11) 以前のライセンスキーが削除されたことを確認します。

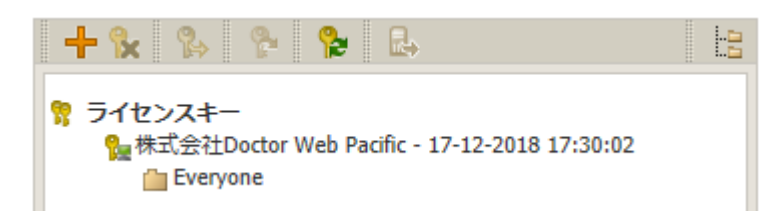

#### 7.3 Agent のインストールに失敗する

Agent のインストールに失敗する場合、下記を確認後、再度実行してください。

- ➢ ESS サーバが起動しているか
- ▶ インストール時に指定した証明書(drwcsd-certificate.pem)が、接続する ESS サーバのものか
- ▶ ESS サーバ、Agent をインストールする端末で必要なポートが解放されているか
- ▶ ネットワーク機器により、ESS サーバと Agent 間で使用するポートが閉じられていないか

再度実行しても失敗する場合は、以下のようにコマンドラインから接続する ESS サーバを指定して実行してください。

例) drwinst.exe と drwcsd-certificate.pem を「C:¥temp」フォルダに保存している場合

C:¥temp> drwinst.exe /server <ESS サーバの IP アドレス>

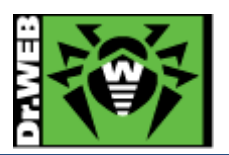

7.4 端末の追加に失敗する

CC上で、「ネットワーク」メニューから端末の追加を行なった際に、下記のようなメッセージが表示される場合があります。

| 操作ステータス/エラーメッセージ                         |                              |  |
|------------------------------------------|------------------------------|--|
| 22557003-518f-419d-8f30-<br>95f468c8812c | ライセンスで指定された端末数の上限を超えて<br>います |  |

この場合は、次の事項を確認してください。

- ➢ Agent.key が登録されているか
- ▶ 有効な Agent.key が「Everyone」グループに配信されているか
- ▶ ライセンスで許可された数量の端末が、既に Everyone グループ内に表示されていないか

7.5 hosts ファイルを変更するアプリケーションのインストール

アプリケーションのインストール時に hosts ファイルを変更するもの(例えば、VMware Horizon View Client 等)を インストールされる場合、予防的保護により hosts ファイルの変更がブロックされアプリケーションのインストールに 失敗します。

このようなアプリケーションをインストールされる場合は、以下を無効化(停止)した状態でインストールを実施してく ださい。

- ▶ セルフプロテクション
- ▶ 予防的保護
- 7.6 スケジュールスキャン設定時の注意事項

「アンチウイルスネットワーク」メニューの「Task Scheduler」からスケジュールスキャンを登録することができます。 しかしながら、Task Scheduler で Dr. Web Scanner によるスキャンジョブ(フルスキャン、クイックスキャン、カスタム スキャン)を設定した場合、Scaner の個所で設定した内容は反映されず、除外等しているファイルに対してもスキャ ンが実施されます。

そのため、スケジュールスキャンを設定される際は、カスタムスキャンを選択し、手動で除外設定を行ってください。

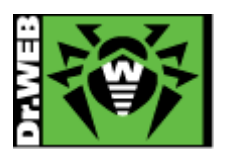

7.7 リポジトリの更新による PC の再起動を止めたい

Agent プログラムの更新により、PC の再起動を要求されることがあります。以下の方法で、再起動要求を表示せず、自動的に再起動がされないようにすることができます。また、この方法では、手動で PC の再起動を実施することにより、更新プログラムが適用されます。

- ※ 「高速スタートアップ」が有効になっている場合、PC のシャットダウンおよび起動では更新プログラムは適用されません。
- 1) CC にログインします。
- 2) 「アンチウイルスネットワーク」メニューを開きます。
- 3) 画面中央のツリーの「Everyone」グループを選択します。
  - ※ 全ての端末ではなく特定の端末や特定のグループに対して設定したい場合は、該当の端末もしくは グループを選択してください。
- 4) 画面右側の「設定」セクションから[Windows]-[Dr.Web Agent]をクリックします。
- 5) 中央に表示されたメニューから、「インターフェース」を選択し、「コンポーネントの更新時に再起動要求を表示 する」と「重要な通知」のチェックを外します。

| 全般 モビリティ ログ インターフェース イベント |   |   |
|---------------------------|---|---|
|                           | • | • |
| □ コンポーネントの更新時に再起動要求を表示する  | • | • |
| ☑ 重要な通知                   | • | • |
| ☑ 脅威に関する通知                | • | • |

- 6) 「保存」ボタンをクリックし、設定を保存します。
- 7.8 PC のクローニングについて

sysprep で作成した OS のマスターイメージをクローニングして展開する場合、構築済み ESS サーバとの通信可否 により、手順が異なります。証明書が必要となるため、ESS サーバの構築が完了していない状態では、マスターイメ ージに含めることはできません。

また、ESS サーバの IP アドレス等は、マスターイメージ作成時とクローニング後で変更がないことが前提となります。

7.8.1 構築済みの ESS サーバがあり、イメージ展開時に通信が可能な場合

マスターイメージに含むことが可能ですが、未承認の端末となる為、ミニセットアップ完了後に CC 上で承認が必要 になります。SetupComplete.cmd につきましては、MS 社 HP にてご確認ください。また、本番運用を行なう前に必 ず動作検証を行なってください。

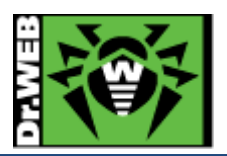

7.8.1.1. drwinst.exe を使用する場合

drwinst.exe は最小限のパッケージとなり、ESS サーバにて承認された後、インストールに必要なファイルや定義フ ァイルをダウンロードしインストールを行います。

- 1) drwinst.exe と drwcsd-certificate.pem をマスター作成用 PC の同じフォルダに保存します。
- 2) ミニセットアップ完了後に、以下のコマンドが実行されるように SetupComplete.cmd で指定します。

drwinst.exe /silent yes /server <ESS サーバの IP アドレス> /pubkey <drwcsd-certificate.pem へのパス> ※ "/silent yes"を指定することにより、インストーラ実行中の画面が表示されません。

例)drwinst.exe と drwcsd-certificate.pem が「C:¥temp」に保存されており、ESS サーバの IP アドレスが 192.168.1.146 の場合

C:\formatter C:\formatter C:\fo

- 3) Sysprep を実行します。
- 4) クローン PC を作成します。
- 5) クローン PC を起動し、ミニセットアップを実行します。
- 6) CC にログインし、「アンチウイルスネットワーク」メニューを開きます。
- 7) 画面中央のツリーから、[Status] · [Newbies]を開きます。
- 8) 表示されている端末を選択し、「選択した端末を承認し、プライマリグループを設定」ボタンをクリックします。
- 9) グループを選択し、「保存」ボタンをクリックします。
- 10) クローン PC のタスクトレイ上に、Dr.Web のアイコンが表示されたら、再起動します。
- 7.8.1.2. Windows OS 向けエージェントインストーラーフルパッケージを使用する場合

Windows OS 向けエージェントインストーラーフルパッケージには、インストールに必要なファイルが全て含まれて おります。インストール完了後、ESS サーバにて承認された後に定義ファイルをダウンロードします。

- 1) Windows OS 向けエージェントインストーラーフルパッケージを、Dr.Web の HP よりダウンロードします。
- 2) ダウンロードしたインストーラとdrwcsd-certificate.pemをマスター作成用 PC の同じフォルダに保存します。
- 3) ミニセットアップ完了後に、以下のコマンドが実行されるように SetupComplete.cmd で指定します。
- drweb-11.05.0-201805220-esuite-agent-full-windows.exe /silent yes /server <ESS サーバの IP アドレス>
  - ※ インストーラの数字部分は、異なる場合があります。
  - ※ "/silent yes"を指定することにより、インストーラ実行中の画面は表示されません。
  - 例)インストーラと drwcsd-certificate.pem が「C:¥temp」に保存されており、ESS サーバの IP アドレスが 192.168.1.146の場合

C:\temp\drweb-11.05.0-201805220-esuite-agent-full-windows.exe /silent yes /server 192.168.1.146

- 4) Sysprep を実行します。
- 5) クローン PC を作成します。
- 6) クローン PC を起動し、ミニセットアップを実行します。
- 7) CC にログインし、「アンチウイルスネットワーク」メニューを開きます。
- 8) 画面中央のツリーから、[Status]-[Newbies]を開きます。

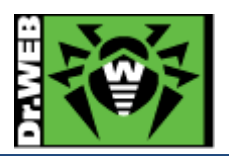

- 9) 表示されている端末を選択し、「選択した端末を承認し、プライマリグループに設定」ボタンをクリックします。
   10) グループを選択し、「保存」ボタンをクリックします。
- 7.8.2 構築済みの ESS サーバがあり、イメージ展開時に通信が不可能な場合
   ESS サーバと通信が可能となった状態で、各 PC から Agent のインストールを実行してください。
   構築済みの ESS サーバがあるので、予めインストーラ(drwinst.exe もしくは Windows OS 向けエージェントインストーラーフルパッケージ)と証明書(drwcsd-certificate.pem)を HDD 内に保存した状態でのマスターイメージの作成は可能です。
- 7.8.3 構築済みの ESS サーバがない場合

ESS サーバを構築後に、各 PC に Agent をインストールしてください。

7.9 業務用のアプリケーションが脅威として検知された場合の対処

業務用アプリケーションが脅威として検知された場合、検知されたファイルを下記 URL より弊社にご送付ください。 弊社にて確認後、誤検知であった場合には、検出されないよう対処します。

https://support.drweb.co.jp/support\_wizard/

※ プログラムのバージョン等が変更となった後、再度検出された場合は、当該ファイルをお送りください。

上記の弊社対応には時間をいただきますので、ファイルを弊社にお送りいただくとともに以下の設定を行なってい ただけますようお願いいたします。

- ➢ SpIDer Guard の除外設定
  - 1) CC にログインします。
  - 2)「アンチウイルスネットワーク」メニューから、「Everyone」グループを選択します。
  - 3) SpIDer Guard for workstations をクリックします。
    - ※ Windows Server に対して設定する場合は、SpIDer Guard for servers をクリックしてください。
  - 4) 「除外」をクリックし、"除外するパスとファイル"および"除外するプロセス"に当該ファイルをフルパスで指定します。
  - 5)「保存」をクリックします。
- ➢ Dr.Web Scanner の除外設定
  - 1) CC にログインします。
  - 2) 「アンチウイルスネットワーク」メニューから、「Everyone」グループを選択します。
  - 3) Scanner をクリックします。
  - 4)「除外」をクリックし、"除外するパスとファイル"に当該ファイルをフルパスで指定します。
  - 5)「保存」をクリックします。

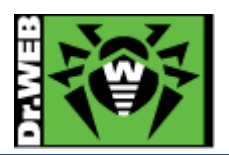

7.10 業務用のアプリケーションの起動等が遅くなった場合の対処 業務用アプリケーションの起動等が明らかに遅くなった場合、SpIDer Guard によるリアルタイムスキャンが影響し ている可能性があります。

その場合は、以下の設定を行なっていただけますようお願いいたします。

- 1) CC にログインします。
- 2)「アンチウイルスネットワーク」メニューから、「Everyone」グループを選択します。
- SpIDer Guard for workstations をクリックします。
   ※ Windows Server に対して設定する場合は、SpIDer Guard for servers をクリックしてください。
- 4)「除外」をクリックし、該当する実行ファイルやフォルダを指定します。
   "除外するプロセス"
   : 起動等が遅くなったアプリケーションの実行ファイル等を指定
   ※ 複数ある場合は、複数の実行ファイルをフルパスで指定してください。
   "除外するパスとファイル"
   : 起動等が遅くなったアプリケーションのワークフォルダ、テンポラリフォ ルダやログファイル等を指定
- 5)「保存」をクリックします。

≪事例≫

- 事 象 : Dr.Web Agent インストール後から、TWAIN ドライバを使用しているスキャナの取り込みが非常に遅く なった。
- 原 因 : スキャナ取り込み時に TWAIN.LOG ファイルが更新されるが、その更新の都度 SpIDer Guard による スキャンが実行される為。
- 対処: TWAIN.LOG ファイルを SpIDer Guard の"除外するパスとファイル"に登録します。
- 登録例 : C:¥Users¥\*¥AppData¥Local¥Temp¥TWAIN.LOG
  - ※ Windows7 や Windows8 の場合

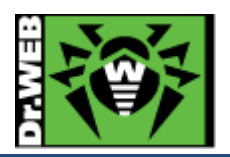

7.11 統計情報

7.11.1 スキャン統計情報

「スキャン統計情報」から指定した期間における、選択したグループに含まれる端末のコンポーネント毎に以下の内 容を確認することができます。

- ▶ スキャンしたファイル数 ①の箇所
- ▶ 検出された脅威の数 ②の箇所
- ▶ 削除された脅威の数 ③の箇所
- ▶ 隔離された脅威の数 ④の箇所
- ▶ ブロックされた脅威の数 ⑤の箇所
- ➢ 平均スキャン速度(Byte/s) ⑥の箇所

最初に選択したグループ全体の情報が表示され、その下に端末単位での情報が表示されます。

|                                                                           | -                                           |        | . – – –          | <u>******</u> _*** |            |             | > 25-06-2018 00:00:00 |              |              | - 25-           | - 25-06-2018 23:59:59 リフレ |                |
|---------------------------------------------------------------------------|---------------------------------------------|--------|------------------|--------------------|------------|-------------|-----------------------|--------------|--------------|-----------------|---------------------------|----------------|
| 端末~~                                                                      | コンポーネント <b>~</b> ヘ                          | ()<br> | (<br><b>≽</b> ~∧ | 2)<br><b>F~</b> ^  | <u>~</u> ~ | <b>⊳</b> ~∧ | 3<br><b>&gt;~</b>     | <b>∞</b> ∕~∧ | 4<br>• • • • | 5<br><b>2~~</b> | <u></u> ~~                | 6<br>● ~ ∧ ▼ � |
| ESS10-PC<br>(c01d2083-<br>d21d-b211-<br>8bb6-<br>980570842746)            | SpIDer Guard for<br>Windows<br>workstations | 359    | 2                | 0                  | 0          | 0           | 0                     | 0            | 2            | 0               | 0                         | 3588914.92     |
| DESKTOP-<br>QGTO7I0<br>(7be63e22-<br>edee-45b0-<br>b6c5-<br>ec68372e3c41) | SpIDer Mail for<br>Windows                  | 0      | 0                | 0                  | 0          | 0           | 0                     | 0            | 0            | 0               | 0                         | 0              |
| DESKTOP-<br>QGTO7I0<br>(7be63e22-<br>edee-45b0-<br>b6c5-<br>ec68372e3c41) | SpIDer Gate for<br>Windows<br>workstations  | 93     | 0                | 0                  | 0          | 0           | 0                     | 0            | 0            | 0               | 0                         | 0              |
| DESKTOP-<br>QGTO710<br>(7be63e22-<br>edee-45b0-<br>b6c5-<br>ec68372e3c41) | SpIDer Guard for<br>Windows<br>workstations | 3178   | 4                | 0                  | 0          | 0           | 0                     | 0            | 4            | 0               | 0                         | 3995210.98     |
| 1                                                                         | ページ: 1 1~4/ 4を表示中 10 ~                      |        |                  |                    |            |             |                       |              |              |                 |                           |                |

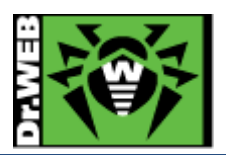

#### 7.11.2 脅威

「脅威」から指定した期間における、選択したグループ全体・端末毎の検出された脅威およびそのアクションの内容 等を確認することができます。

| 最<br>DES | も感染してい<br>KTOP-QGT0710(7be<br>ESS10-PC(c01c | る端末<br>63e22-edee-45b0-b6c5-ec68372e3c41)<br>22083-d21d-b211-8bb6-980570842746) | 2            | 4                         |         | 最も多く検出さ<br>Trojan.DownLoader26.<br>Trojan.DownLoader26.<br>Trojan.Encoder.<br>W97M.DownLoader | <b>された容威</b><br>24730<br>1<br>11687 1<br>1.1751 1 |       | 2                      |                                              |
|----------|---------------------------------------------|---------------------------------------------------------------------------------|--------------|---------------------------|---------|-----------------------------------------------------------------------------------------------|---------------------------------------------------|-------|------------------------|----------------------------------------------|
|          | 時刻~へ                                        | 端末~~                                                                            | 種類~~         | 脅威 ~ ^                    | アクション>^ | コンボーネント Y^                                                                                    | オブジェクト>^                                          | 所有者~~ | 端末開始日時 > へ             | <b>▼ ◊</b>                                   |
|          | 25-06-2018<br>14:17:43                      | ESS10-PC(c01d2083-d21d-<br>b211-8bb6-980570842                                  | 感染           | Trojan.DownLoader26.24730 | 隔離      | SpIDer Guard for Windows<br>workstations                                                      | C:\users\ess10\desktop\invoice<br>80675380\i3     |       | 25-06-2018<br>14:16:53 | ess10-PC\ess10:ess10-PC\None                 |
|          | 25-06-2018<br>14:17:43                      | ESS10-PC(c01d2083-d21d-<br>b211-8bb6-980570842                                  | 感染           | Trojan.DownLoader26.24730 | 隔離      | SpIDer Guard for Windows<br>workstations                                                      | C:\users\ess10\desktop\bill<br>81779751\b4223     |       | 25-06-2018<br>14:16:44 | ess10-PC\ess10:ess10-PC\None                 |
|          | 25-06-2018<br>13:05:52                      | DESKTOP-QGTO7I0(7be63e22-<br>edee-45b0-b6c5-ec                                  | 感染           | Trojan.DownLoader26.26566 | 隔離      | SpIDer Guard for Windows<br>workstations                                                      | C:\users\ess11<br>\desktop\ccp673641\p55633599    |       | 25-06-2018<br>13:05:52 | DESKTOP-QGT07I0\ess11:DESKTOP-<br>QGT07I0\なし |
|          | 25-06-2018<br>13:05:23                      | DESKTOP-QGTO7I0(7be63e22-<br>edee-45b0-b6c5-ec                                  | 感染           | Trojan.DownLoader26.26566 | 隔離      | SpIDer Guard for Windows<br>workstations                                                      | C:\users\ess11<br>\desktop\u49420601\p56760901    |       | 25-06-2018<br>13:05:23 | DESKTOP-QGTO7I0\ess11:DESKTOP-<br>QGTO7I0\なし |
|          | 25-06-2018<br>13:04:48                      | DESKTOP-QGTO7I0(7be63e22-<br>edee-45b0-b6c5-ec                                  | 感染したコン<br>テナ | W97M.DownLoader.1751      | 隔離      | SpIDer Guard for Windows<br>workstations                                                      | C:\users\ess11\desktop\36-<br>9225.pdf            |       | 25-06-2018<br>13:04:58 | DESKTOP-QGT07I0\ess11:DESKTOP-<br>QGT07I0\なし |
|          | 25-06-2018<br>13:04:18                      | DESKTOP-QGTO7I0(7be63e22-<br>edee-45b0-b6c5-ec                                  | 感染           | Trojan.Encoder.11687      | 隔離,修復不可 | SpIDer Guard for Windows<br>workstations                                                      | C:\users\ess11\desktop\80-<br>3653.pdf            |       | 25-06-2018<br>13:04:28 | DESKTOP-QGT07I0\ess11:DESKTOP-<br>QGT07I0はし  |
| 1        | 1 ページ: 1 1~6/6を表示中 10 ~                     |                                                                                 |              |                           |         |                                                                                               |                                                   |       |                        |                                              |

▶ コンポーネント 脅威を検出したコンポーネント名が表示されます。

▶ アクション 検出された脅威に対して行われた処理が表示されます。「脅威に対してアクションを自動的に適用」が有効でない場合、Dr.Web Scanner にてファイルのスキャンを実行した場合には、「報告済」が表示されます。

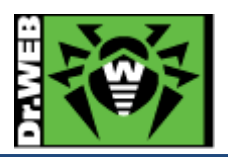

7.12 クローズドネットワークでの定義ファイル等の更新

インターネットに接続されていないクローズドネットワーク内で利用される場合、以下の方法で定義ファイル等の更 新を行なうことが可能です。

この場合も、クローズドネットワーク内に ESS サーバを用意し、クローズドネットワーク内の他の端末には ESS Agent をインストールしてください。また、定義ファイル等のダウンロードの際には、インターネットに接続可能な Windows 端末が必要となります。

- 1) クローズドネットワーク内の CC にログインします。
- 2) 「管理」メニューから「ユーティリティ」を開きます。
- 3)「Dr.Web Repository Loader」の個所のプルダウンから「Windows UI」を選択し、Dr.Web Repository Loader を実行する端末の OS の Bit 数にあったものを選択した後、「読み込み」をクリックします。
   ※ 「Windows」を選択すると、GUI 版ではなくコマンドライン版がダウンロードされます。
- 4) ダウンロードした Dr. Web Repository Loader を定義ファイル等のダウンロードに用いる Windows 端末 にコピーします。
  - 32bit 用 : drweb-reploader-gui-windows-x86.exe
  - 64bit 用 : drweb-reploader-gui-windows-x64.exe
- 5) ダウンロードした Dr.Web Repository Loader と Agent.key を定義ファイル等のダウンロードに用いる Windows 端末にコピーします。
- 6) コピーした Dr.Web Repository Loader を実行します。

| 🤯 Dr.Web Repository Loader                                                 | -            |         | ×    |
|----------------------------------------------------------------------------|--------------|---------|------|
| ₩Dr.WEB                                                                    | $\oplus$     | English | •    |
|                                                                            |              |         |      |
| Dr.Web Repository Loader                                                   |              |         |      |
| このユーティリティによって、Dr.Web Enterprise Securit<br>Update Systemからダウンロードすることができます。 | y Suite のプログ | ダクトをGI  | obal |
| ライセンスキーまたはキーのMD5                                                           |              | _       |      |
|                                                                            | 参照           |         |      |
| ダウンロード先フォルダ                                                                |              | _       |      |
|                                                                            | 参照           |         |      |
| モード:                                                                       |              |         |      |
| <ul> <li>● レボジトリをロード</li> <li>○ 更新ミラーを同期</li> </ul>                        |              |         |      |
| ◎ ∞ ™ ♡ €1-3,23                                                            |              |         |      |
|                                                                            |              |         |      |
|                                                                            |              |         |      |
|                                                                            |              |         |      |
|                                                                            |              |         |      |
| 追加パラメータ                                                                    |              |         |      |
|                                                                            | ダウンロード       | キャンセ    | :06  |

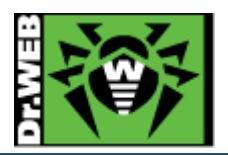

7) Agent.key ファイルとダウンロード先フォルダを指定した後、「ダウンロード」ボタンをクリックします。

| 📸 Dr.Web Repository Loader                                                  | -           |           | ×    |
|-----------------------------------------------------------------------------|-------------|-----------|------|
| ₩Dr.WEB                                                                     | 6           | ⊕ English | •    |
|                                                                             |             |           |      |
| Dr.Web Repository Loader                                                    |             |           |      |
| このユーティリティによって、Dr.Web Enterprise Security<br>Update Systemからダウンロードすることができます。 | / Suite のプロ | ]ダクトをGI   | obal |
| ライヤンスキーまたはキーのMD5                                                            |             | _         |      |
| C:\Users\ess11\Desktop\agent.key                                            | 参照          |           |      |
| ダウンロード先フォルダ                                                                 |             | =         |      |
| .\repository.zip                                                            | 参照          |           |      |
| モード:                                                                        |             |           |      |
| ● レポジトリをロード                                                                 |             |           |      |
| ○ 史新ミフーを同期<br>□ マーカイゴ                                                       |             |           |      |
|                                                                             |             |           |      |
|                                                                             |             |           |      |
|                                                                             |             |           |      |
|                                                                             |             |           |      |
|                                                                             |             |           |      |
|                                                                             |             |           |      |
| <b>F</b>                                                                    | ダウンコーズ      | キャンナ      | 2 11 |
|                                                                             | ×>>4        | 1720      |      |

- ※ 「追加パラメータ」からプロキシの設定やダウンロード対象の指定が可能です。
- 8) リポジトリのダウンロードが開始します。

| 🔯 Dr.Web Repository Loader | - |      | ×  |
|----------------------------|---|------|----|
| 🎯 Dr.WEB                   |   |      |    |
|                            |   |      |    |
| リポジトリをダウンロードしています          |   |      |    |
| ダウンロードの準備中です 完了            |   |      |    |
| Dr.Web ウイルスデータベース          |   |      |    |
| SpIDer Gateデータベース          |   |      |    |
| Dr.Web Anti-spamデータベース     |   |      |    |
| Dr.Web Updater             |   |      |    |
| Dr.Web Agent for Windows   |   |      |    |
| Dr.Web Agent for Android   |   |      |    |
| Dr.Web Server              |   |      |    |
| Dr.Web Agent for UNIX      |   |      |    |
| Dr.Web Proxy Server        |   |      |    |
| Doctor Web ニュース            |   |      |    |
| パッキングしています                 |   |      |    |
|                            |   |      |    |
|                            |   |      |    |
|                            |   |      |    |
|                            |   |      |    |
|                            |   |      |    |
|                            |   | キャンセ | JU |

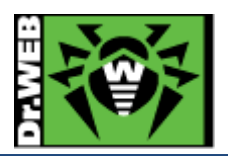

9) 下記が表示されたら「OK」ボタンをクリックし、保存された zip ファイルを USB メモリ等にコピーします。

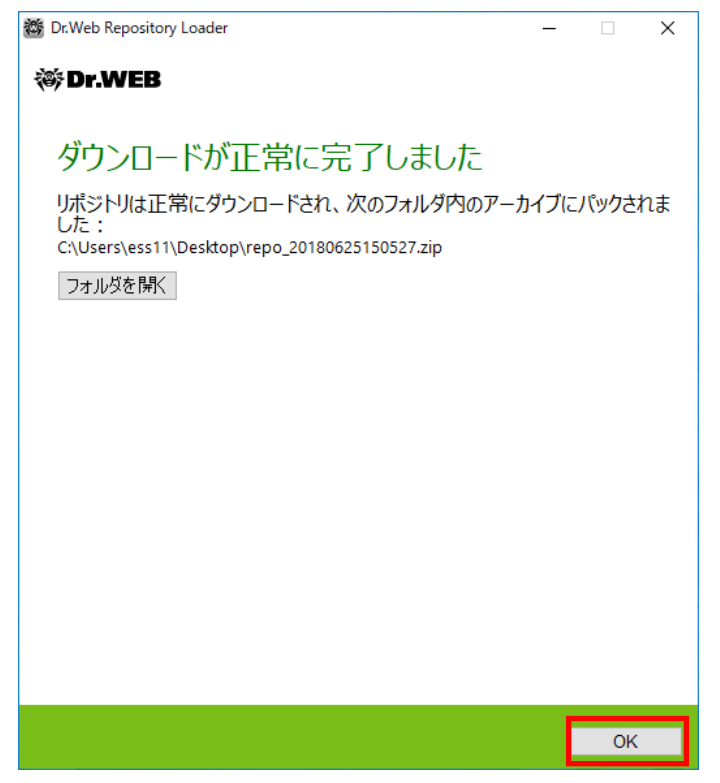

- 10) クローズドネットワーク内の CC にログインします。
- 11)「管理」メニューから「レポジトリコンテンツ」を開きます。
- 12)「リポジトリファイルを含んだアーカイブをインポート」アイコンをクリックします。

管理 > リポジトリコンテンツ ☆

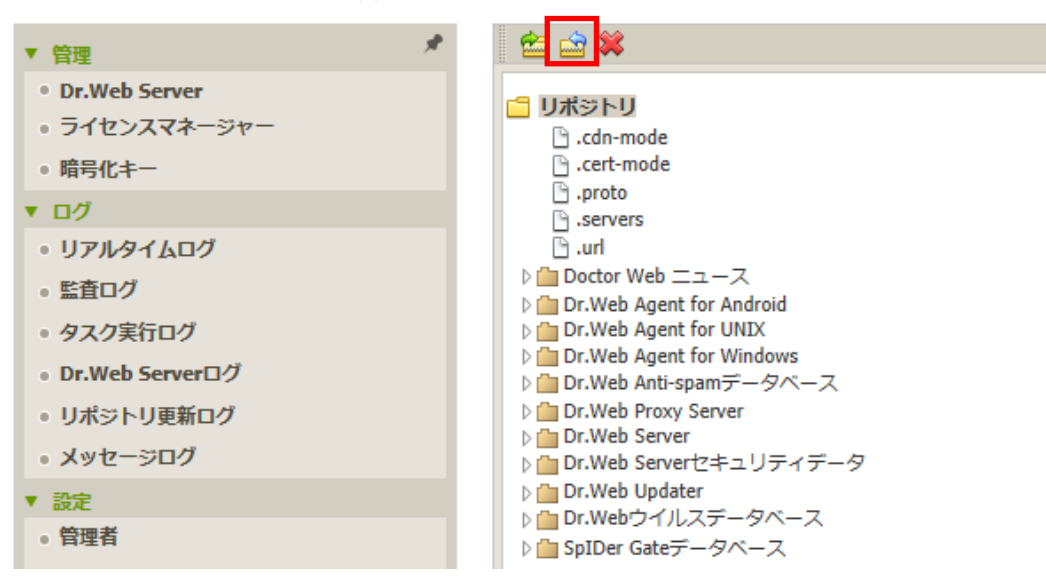

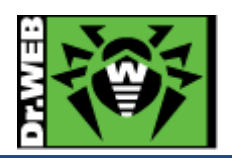

13) 虫眼鏡のアイコンをクリックし、9)で保存した zip ファイルを指定します。

| 🖆 🎰 🗰                     | リポジトリのインポート     | インポート |
|---------------------------|-----------------|-------|
|                           | ファイル選択          |       |
| ปี มีมีระบบ               |                 |       |
| 🕒 .cdn-mode               |                 | 0     |
| 🕒 .cert-mode              |                 |       |
| 🕒 .proto                  |                 |       |
| .servers                  | インポート設定         |       |
| 🕒 .url                    |                 |       |
| ▷ 🛅 Doctor Web ニュース       | ④ 足りないリビジョンのみ追加 |       |
| Dr.Web Agent for Android  |                 |       |
| Dr.Web Agent for UNIX     | ○ リボジトリ全体を置き換える |       |
| Dr.Web Agent for Windows  | □ 沙空ファイルをインポート  |       |
| Dr.web Anti-spamテータペース    |                 |       |
| Dr.web Proxy Server       |                 |       |
| ) Dr.Web Servertzキュリティデータ |                 |       |
| P Divide Server C+++-9    |                 |       |

14)「読み込み」ボタンをクリックすると、リポジトリが取り込まれます。

| 🖆 📩 🗰                                                                                          | リボジトリのインボート インボート                                            |
|------------------------------------------------------------------------------------------------|--------------------------------------------------------------|
| □ リポシトリ<br>□ .cdn-mode<br>□ .cert-mode                                                         | ファイル選択<br>C:\fakepath\repo_20180625150527.zip                |
| □ .proto<br>□ .servers<br>□ .url                                                               | インボート設定                                                      |
| ▷ □ Doctor Web = ユース       ▷ □ Dr.Web Agent for Android       ▷ □ Dr.Web Agent for UNIX        | <ul> <li>● 足りないリビジョンのが追加</li> <li>○ リポジトリ全体を置き換える</li> </ul> |
| ▷ (im) Dr.Web Agent for Windows<br>▷ (im) Dr.Web Anti-spamデータペース<br>▷ (im) Dr.Web Proxy Server | □ 設定ファイルをインポート                                               |

15) 取り込みが完了した後、「管理」メニューから「リポジトリの状態」を開き、定義ファイル等が更新されたこと

#### を確認します。

管理 > リポジトリの状態 ☆

| 管理                                              | A. |                          |                     |                     | 🎸 更新情報のチェック    |
|-------------------------------------------------|----|--------------------------|---------------------|---------------------|----------------|
| Dr.Web Server                                   |    |                          |                     |                     |                |
| ライセンスマネージャー                                     |    | 絶記くう                     | 現在のリビジョン > ^        | 最終更新日時 ~ へ          | ステータス <b>Y</b> |
| 9 暗号化キー                                         |    | Doctor Web ニュース          | 23-06-2018 03:10:42 | 23-06-2018 03:10:42 | 製品は正常な状態です     |
|                                                 |    | Dr.Web Agent for Android | 25-06-2018 07:01:32 | 25-06-2018 07:01:32 | 製品は正常な状態です     |
| ッ リアルタイムロク<br>監査ログ                              |    | Dr.Web Agent for UNIX    | 25-06-2018 07:11:05 | 25-06-2018 07:11:05 | 製品は正常な状態です     |
| タスク実行ログ                                         |    | Dr.Web Agent for Windows | 07-06-2018 11:50:41 | 07-06-2018 11:50:41 | 製品は正常な状態です     |
| Dr.Web Serverログ                                 |    | Dr.Web Anti-spamデータベース   | 25-06-2018 02:40:22 | 25-06-2018 02:40:22 | 製品は正常な状態です     |
| <ul> <li>リポジトリ更新ログ</li> <li>メッヤージログ</li> </ul>  |    | Dr.Web Proxy Server      | 31-05-2018 00:00:00 | 31-05-2018 00:00:00 | 製品は正常な状態です     |
| 設定                                              |    | Dr.Web Server            | 31-05-2018 00:00:00 | 31-05-2018 00:00:00 | 製品は正常な状態です     |
| 管理者                                             |    | Dr.Web Serverセキュリティデータ   | 31-05-2018 00:00:00 | 31-05-2018 00:00:00 | 製品は正常な状態です     |
| BEE                                             | ١. | Dr.Web Updater           | 31-05-2018 00:00:00 | 31-05-2018 00:00:00 | 製品は正常な状態です     |
| ■ Dr.Web Serverの設定<br>■ Dr.Web Serverへのリモートアクセス |    | Dr.Webウイルスデータベース         | 25-06-2018 06:07:30 | 25-06-2018 06:07:30 | 製品は正常な状態です     |
| Dr.Web Server Task Scheduler                    | 1  | SpIDer Gateデータベース        | 25-06-2018 07:10:20 | 25-06-2018 07:10:20 | 製品は正常な状態です     |

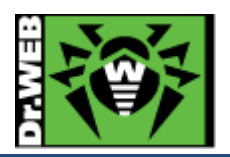

7.13 Dr.Web Proxy

Dr.Web Proxyを使用すると、ESS サーバとDr.Web Agent 間の直接接続が不可能な場合(ESS サーバとDr.Web Agent がパケットルーティングを持たない別々のネットワークにある場合等)でも、Dr.Web Agent を ESS サーバに 接続させることができます。また、ESS11 では、インストール済みの Dr.Web Agent for Windows に Dr.Web Proxy を追加したり、Dr.Web Agent for Windows のインストールと同時に Dr.Web Proxy をインストールすること ができます。

- ※ Agent のインストールと同時にインストールする場合には、「リンクされたプロキシサーバーを作成」等のオプ ションを指定した状態で端末(Agent)毎に専用のインストーラを作成する必要があります。
- 7.13.1 ESS サーバの設定変更
  - 1) CC にログインします。
  - 2) 「管理」メニューから「Dr.Web Server の設定」を開き、「モジュール」タブを開きます。
  - 3) 「Dr.Web Proxy サーバープロトコル」を有効にします。
  - 4) 「ネットワーク」タブを開き、「トランスポート」を開きます。
  - 5) 暗号化の設定を「いいえ」に変更します。
  - 6) 「保存」クリックし、設定を保存します。
  - 7) 再起動要求が表示された場合、再起動ボタンをクリックして再起動します。
- 7.13.2 Dr.Web Proxy のインストール
  - 1) CC にログインします。
  - 2) 「アンチウイルスネットワーク」メニュー中央のツリーから Dr.Web Proxy をインストールする端末を選択し ます。
    - ※ Dr.Web Proxy をインストールする端末には固定 IP を付与してください。
  - 3) 画面右側に表示された「端末〇〇 のプロパティ」の個所を下にスクロールし、「プロキシサーバー」セクションまで移動します。
  - 4) 「リンクされたプロキシサーバーを作成」にチェックを入れます。

| 7 | プロキシサーバー            |  |
|---|---------------------|--|
|   | □ リンクされたプロキシサーバーを作成 |  |

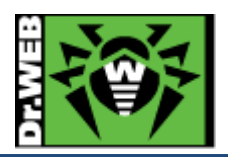

5) 必要事項を入力した後、「保存」をクリックします。

| プロキシサーバー            |                                      |  |  |  |  |  |  |  |  |  |
|---------------------|--------------------------------------|--|--|--|--|--|--|--|--|--|
| 📝 リンクされたプロキシサーバーを作成 |                                      |  |  |  |  |  |  |  |  |  |
| ID*                 | 1a6fd799-b640-49eb-9000-3094d20f8b53 |  |  |  |  |  |  |  |  |  |
| 名前*                 | 新しいプロキシサーバー                          |  |  |  |  |  |  |  |  |  |
| パスワード               |                                      |  |  |  |  |  |  |  |  |  |
| パスワードの確認            |                                      |  |  |  |  |  |  |  |  |  |
| メンバーシップ             |                                      |  |  |  |  |  |  |  |  |  |
| D 🕑 🧰 Proxie        | s                                    |  |  |  |  |  |  |  |  |  |
|                     |                                      |  |  |  |  |  |  |  |  |  |

- 6)「アンチウイルスネットワーク」メニュー中央のツリー内に「Proxies」グループ配下に追加したプロキシサ ーバーが表示されたことを確認します。
- 7) しばらく待ち、プロキシサーバーのアイコンの状態が水色に変わったことを確認します。
  - ※ 以下の例では、IP アドレスの表示を有効にしています。

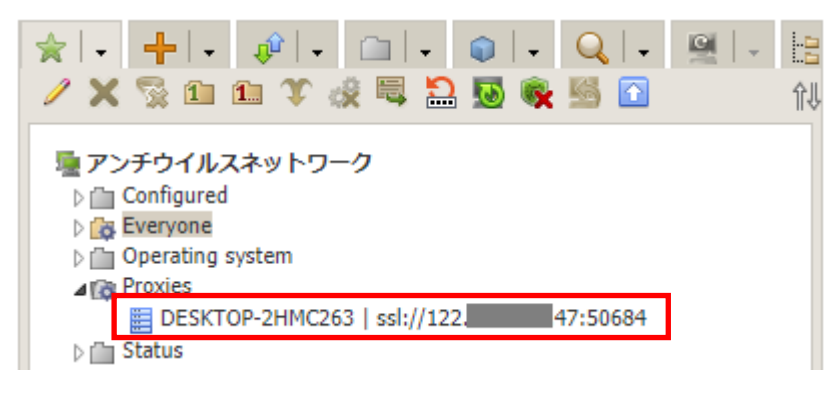

7.13.3 Dr.Web Proxy の設定変更

7.13.2 の操作を行うと「アンチウイルスネットワーク」メニュー中央のツリー内に「Proxies」というグループが表示されますので、共通の設定または個別の設定を行います。

- 1)「アンチウイルスネットワーク」メニュー中央のツリー内の「Proxies」グループ、またはその配下にある個 別設定を行う端末(プロキシサーバー)を選択します。
- 2) 画面左側の「Dr.Web Proxy Server」を開きます。

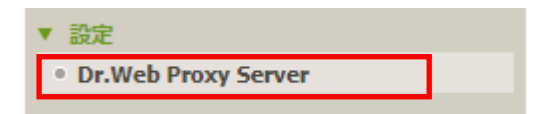

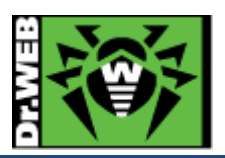

3) 「待ち受け(リッスン)」タブを開き、「Dr.Web Server との接続設定」内に表示されているものを選択し、変 更ボタン(鉛筆のアイコン)をクリックします。

| Dr. | Web Serverとの接続設定 |     |    |       |              |
|-----|------------------|-----|----|-------|--------------|
|     |                  |     |    |       | 🖋 <b>+</b> 🛍 |
|     | リダレクト先アドレス       | 暗号化 | 圧縮 | 圧縮レベル | 管理Server     |
| ÷   | DWP-ESS11        |     |    |       |              |
|     |                  |     |    |       |              |
|     |                  |     |    |       |              |

- 4) 「この Server からプロキシサーバーの設定を管理することができます」にチェックを入れ、次の項目を設 定し、「保存」をクリックします。
  - リダイレクト先アドレス
     ESS サーバの IP アドレス(または DNS 名)を入力してください。
  - ▶ 「暗号化」および「圧縮」

「いいえ」または「可能であれば」に設定してください。

※ [Dr.Web Server の設定]-[ネットワーク]-[トランスポート]の「暗号化」および「圧縮」の設定と同 じにしてください。

| Dr.Web                            | 5erv | erとの  | の接続        | 売設定          | を変   | 更す     | 3    |     |     |    |     |    |    |    |    |    |    |    |    |    |    |    |    |    |   |    |   |   | 3 |
|-----------------------------------|------|-------|------------|--------------|------|--------|------|-----|-----|----|-----|----|----|----|----|----|----|----|----|----|----|----|----|----|---|----|---|---|---|
|                                   |      |       |            |              |      |        |      |     |     |    |     |    |    |    |    |    |    |    |    |    |    |    |    |    |   |    | 係 | 存 |   |
| ♂ Serverからプロキシサーバーの設定を管理することができます |      |       |            |              |      |        |      |     |     |    |     |    |    |    |    |    |    |    |    |    |    |    |    |    |   |    |   |   |   |
| リダレ                               | クトラ  | もアト   | ドレス        | C .          |      |        |      | 15  | 3.  |    | 227 |    |    |    |    |    |    |    |    |    |    |    |    |    |   |    |   |   |   |
| 暗号化                               |      |       |            |              |      |        |      | ι   | いえ  | _  |     |    |    |    |    |    | ٠  |    |    |    |    |    |    |    |   |    |   |   |   |
| 圧縮                                |      |       |            |              |      |        |      | ι   | いえ  | _  |     |    |    |    |    |    | ٠  |    |    |    |    |    |    |    |   |    |   |   |   |
| 圧                                 | 縮レ   | ~~~IL |            |              |      |        |      | 1   | (最小 | 9  |     |    |    |    |    |    | ٠  |    |    |    |    |    |    |    |   |    |   |   |   |
| 雨舟                                | 5 1  | 1.7   | <b>b</b> - | п.           |      |        |      |     |     |    |     |    |    |    |    |    |    |    |    |    |    |    |    |    |   | Ľ. |   |   |   |
| 924                               | 時面:  | シヘ    | 1+77       | 7 對          |      |        |      |     |     | 1  |     |    |    |    |    |    |    |    |    |    |    |    |    |    |   |    |   |   |   |
|                                   | 百安   | ₩/25  |            | אאר<br>גר/עי | を制度  | हत्त्र | 5    |     |     |    |     |    |    |    |    |    |    |    |    |    |    |    |    |    |   |    |   |   |   |
|                                   | ~    |       |            |              |      |        | _    |     |     |    |     |    |    |    |    |    |    |    |    |    |    |    |    | +  | 1 |    |   |   |   |
|                                   | r    | -97   | イツ         | ク帝は          | 或唱() | の上開    | ₹ (K | (B) |     | 1  |     |    |    |    |    |    |    |    |    |    |    |    |    |    | 1 |    |   |   |   |
|                                   | 00   | 01    | 02         | 03           | 04   | 05     | 06   | 07  | 08  | 09 | 10  | 11 | 12 | 13 | 14 | 15 | 16 | 17 | 18 | 19 | 20 | 21 | 22 | 23 | 3 |    |   |   |   |
| 月                                 |      |       |            |              |      |        |      |     |     |    |     |    |    |    |    |    |    |    |    |    |    |    |    |    |   |    |   |   |   |
| 火                                 | ٤ _  |       |            |              |      |        |      |     |     |    |     |    |    |    |    |    |    |    |    |    |    |    |    |    |   |    |   |   |   |
| 가                                 | ٢ _  |       |            |              |      |        |      |     |     |    |     |    |    |    |    |    |    |    |    |    |    |    |    |    |   |    |   |   |   |
| *                                 | τ    |       |            |              |      |        |      |     |     |    |     |    |    |    |    |    |    |    |    |    |    |    |    |    |   |    |   |   |   |
| \$                                | 2    |       |            |              |      |        |      |     |     |    |     |    |    |    |    |    |    |    |    |    |    |    |    |    |   |    |   |   |   |
| ±                                 | :    |       |            |              |      |        |      |     |     |    |     |    |    |    |    |    |    |    |    |    |    |    |    |    |   |    |   |   |   |
|                                   |      |       |            |              |      |        |      |     |     |    |     |    |    |    |    |    |    |    |    |    |    |    |    |    |   |    |   |   |   |
|                                   |      |       |            |              |      |        |      |     |     |    |     |    |    |    |    |    |    |    |    |    |    |    |    |    |   |    |   |   |   |

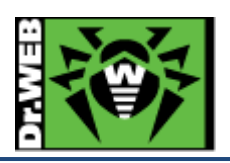

5) 「Dr.Web Server との接続設定」内の表示が変更されたことを確認します。

| Dr.Web Serverとの接続設定 |     |     |        |          |
|---------------------|-----|-----|--------|----------|
|                     |     |     |        | N 🕈 🛍    |
| リダレクト先アドレス          | 暗号化 | 圧縮  | 圧縮レベル  | 管理Server |
| 153. 227            | いいえ | いいえ | 1 (最小) | ~        |
|                     |     |     |        |          |

- 6) 「キャッシュ」タブをクリックし、「キャッシュを有効にする」にチェックを入れ、「整合性チェックモード」を「ア イドル」に変更し、「同期を有効にする」にチェックを入れます。
  - ※ 同期が不要な項目については、チェックを外してください。

Proxies. カスタム設定が指定されました

| 証明書 待ち受け (リッスン) キャッシュ イベント ダンプ                                                                                                    | DNS  |   |   |
|----------------------------------------------------------------------------------------------------|------|---|---|
| 🖉 キャッシュを有効にする                                                                                                    |      | • | • |
| リビジョンの削除間隔(分)                                                                                                    | 60   | • | • |
| 残るリビジョンの数                                                                                                    | 3    | • | • |
| 使われていないファイルをアンロードする間隔(分)                                                                                                    | 10   | • | • |
| 整合性チェックモード                                                                                                    | アイドル | • | • |
| ✓ 同期を有効にする                                                                                                    |      | • | • |
| <ul> <li>✓ Dr.Web Agent for Windows</li> <li>✓ Dr.Web Agent for UNIX</li> <li>✓ Dr.Web Agent for Android</li> <li>Dr.Web Server</li> <li>✓ Dr.Web Proxy Server</li> <li>✓ Dr.Web Updater</li> <li>✓ Dr.Webウイルスデータベース</li> <li>✓ SpIDer Gateデータベース</li> <li>✓ Dr.Web Anti-spamデータベース</li> </ul> |      |   |   |

- 7) 「保存」をクリックして、設定を保存します。
- 7.13.4 Dr.Web Proxy 経由での Dr.Web Agent for Windows のインストール

Dr.Web Agent for Windows を Dr.Web Proxy 経由でのインストールの際は、ESS サーバのアドレスとして Dr.Web Proxy がインストールされた端末の IP アドレスを指定して、インストールを実行してください。

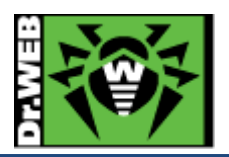

7.13.5 インストール済み Dr.Web Agent for Windows の接続先変更

インストール済み Dr.Web Agent for Windows を Dr.Web Proxy 経由で ESS サーバに接続させるには、以下の操作を行なってください。

- 1) CC にログインします。
- 2) 「アンチウイルスネットワーク」メニュー中央のツリーから対象の端末を選択します。
- 3) 「接続設定」を開き、「Server」欄に Dr.Web Proxy がインストールされた端末の IP アドレスと ESS サー バのアドレスを追加し、「保存」をクリックします。

※ Dr.Web Proxy が停止している場合に、直接 ESS サーバに接続できるよう両方登録してください。

- 4) しばらく待ち、CC上で当該端末が接続されたことを確認します。
- 5) 当該端末上でコマンドプロンプトを開き「netstat -n」コマンドを実行し、Dr.Web Proxy がインストールさ れた端末と2193 ポートの通信が行われていることを確認します。
  - ※ 以下は、Dr.Web Proxy がインストールされた"192.168.1.165"の端末に接続できている場合の表示です。

| C:¥Windows¥                                            | system32¥cmd.exe                                                                                                    |                                                                                                    | _                                                                                                    |
|--------------------------------------------------------|----------------------------------------------------------------------------------------------------|----------------------------------------------------------------------------------------------------|----------------------------------------------------------------------------------------------------|
| C:¥>netstat -                                          | 'n                                                                                                    |                                                                                                    |                                                                                                    |
| アクティブな打                                                | 妾続                                                                                                    |                                                                                                    |                                                                                                    |
| プロトコル<br>TCP<br>TCP<br>TCP<br>TCP<br>TCP<br>TCP<br>TCP | ローカル アドレス<br>127.0.0.1:49802<br>127.0.0.1:49803<br>127.0.0.1:49877<br>192.168.1.110:3389<br>192.168.1.110:49694<br>192.168.1.110:49820<br>192.168.1.110:49879 | 外部アドレス<br>127.0.0.1:49803<br>127.0.0.1:49802<br>127.0.0.1:49878<br>192.168.1.125:63525<br>52 230 7 59・443<br>192.168.1.165:2193<br>23.42.119.150:80 | 大寛賞<br>ESTABLISHED<br>ESTABLISHED<br>TIME_WAIT<br>ESTABLISHED<br>ESTABLISHED<br>ESTABLISHED<br>TIME_WAIT |
| C:¥>_                                                  |                                                                                                    |                                                                                                    |                                                                                                    |

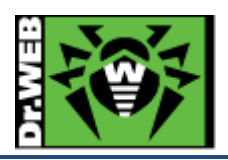

7.14 Dr.Web Agent for Windows のアンインストール

Dr.Web Agent for Windows は、次の方法でアンインストールすることができます。

- CC 上から
- クライアント PC 上から
  - ▶ CC上で、アンインストールが許可されている必要があります。

#### 7.14.1 CC 上からのアンインストール

この方法でアンインストールするためには、AgentがCCに接続している必要があります。

- 1) CC にログインします。
- 2) 「アンチウイルスネットワーク」メニュー中央のツリーから対象の端末を選択します。
- 3) ツリー上部の全般アイコン(星型のアイコン)をクリックし、下図の赤枠のアイコン(Dr.Web のアイコンに赤 い×印がついたアイコン)をクリックします。

| ✓ X S 1 1 1 1 2 2 2 2 2 2 2 2 2 2 2 2 2 2 2 |
|---------------------------------------------|
| ■ アンチウイルスネットワーク                             |
|                                             |
| ⊳ r□ Configured                             |
| ⊿ 🔯 Everyone                                |
| BESKTOP-DAL3ACB   ssl://192.168.1.112:49966 |
| DESKTOP-EVKJD27   ssl://192.168.1.105:49720 |
| ESS11_32-PC   ssl://192.168.1.109:49163     |
| T350-PC   ssl://127.0.0.1:49166             |
| ▷ (□ Operating system)                      |
| D 🐻 Proxies                                 |
| Status                                      |
| TEST .                                      |
| D 🙀 TEST2                                   |
| 🙀 test3                                     |
| D Transport                                 |
| ▷ [iii] Ungrouped                           |

4) 以下のようなアンインストールの確認メッセージが表示されたら、「OK」をクリックします。

| 9081の内容                       |        |       |
|-------------------------------|--------|-------|
| Dr.Web Agentを端末からアンインストールしてよろ | しいですか? |       |
|                               | ОК     | キャンセル |

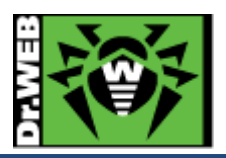

5) 以下のような表示がされたことを確認します。

操作ステータス/エラーメッセージ ESS11\_32-PC | ssl://192.168.1.109:49163 操作が開始されました

- 6) クライアント PC 上に以下のようなメッセージが表示されたら、PC を再起動してください。
  - ※ 手動での再起動を実行しなくても、5分後に自動的に再起動されます。

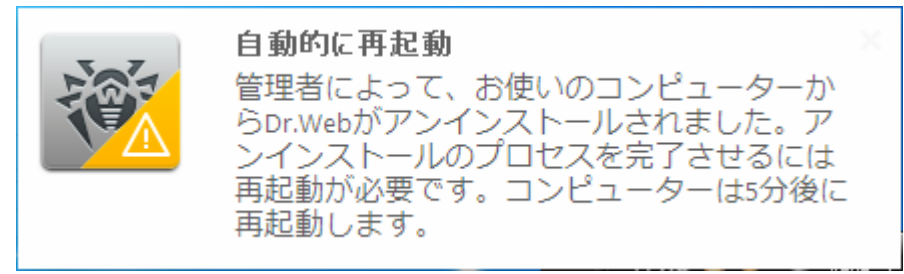

7) CC上では、アンインストールされた端末には以下のように赤い×がついた状態で表示されます。

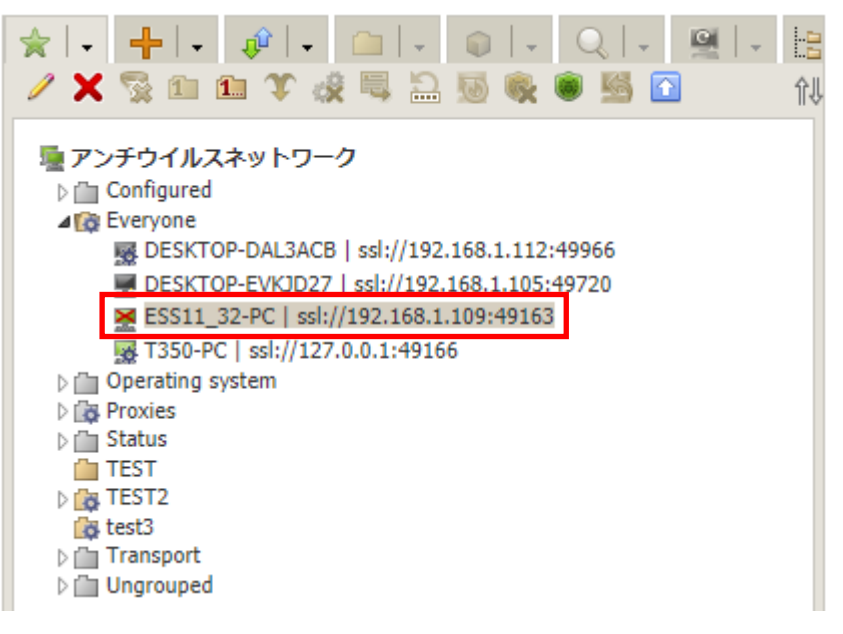

- ※ この状態でもライセンスを消費していますので、必要に応じて CC 上から端末を削除してください。
- 7.14.2 クライアント PC 上からのアンインストール

この方法でアンインストールするためには、CC上でDr.Web Agentのアンインストールが許可されており、その設定が Agent に連携されている必要があります。

※ CC の「アンチウイルスネットワーク」メニューで、対象の端末を選択後、「パーミッション」を開き「全般」タブの「Dr.Web Agent をアンインストールする」にチェックが入っているか、予めご確認ください。

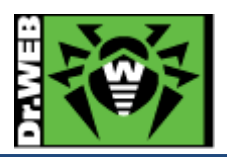

- 1) コマンドプロンプトを起動します。
- 2) 以下のコマンドを実行します。

#### **C:¥ >** "C:¥ProgramData¥Doctor Web¥Setup¥win-es-agent-setup.exe" /instmode remove /silent no

- ※ 「ユーザーアカウント制御」の画面が表示されたら「はい」をクリックしてください。
- 3) 以下の画面で「次へ」をクリックします。

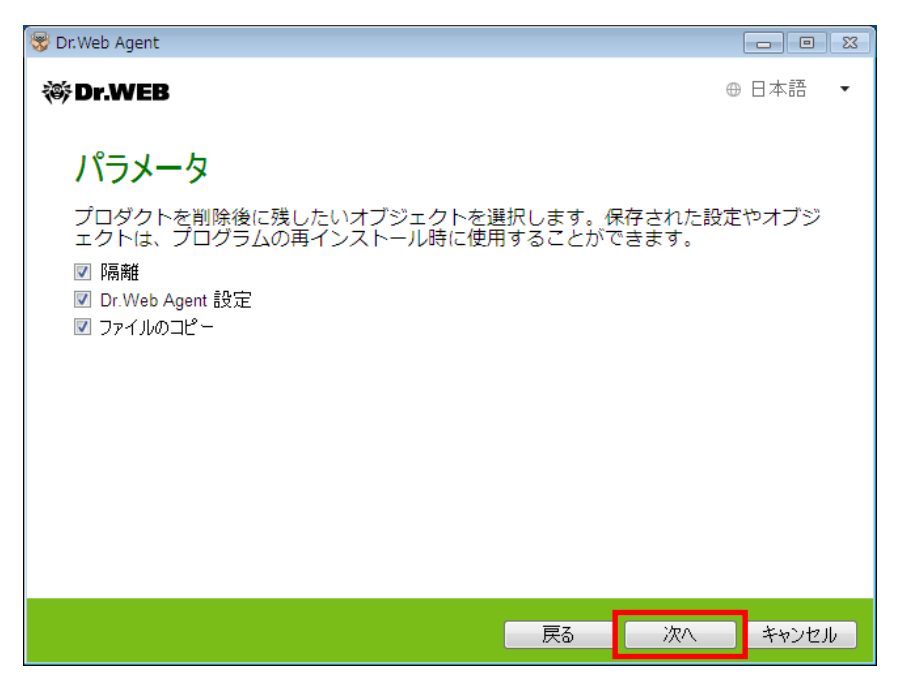

4) 以下の画面で「削除」をクリックします。

| 😵 Dr.Web Agent                                          |          |       | - 23 |
|---------------------------------------------------------|----------|-------|------|
| 碜 Dr.WEB                                                | $\oplus$ | 日本語   | •    |
| Dr.Web <b>をアンインストールします</b><br>プログラムをアンインストールしてもよろしいですか? |          |       |      |
|                                                         |          |       |      |
| · · · · · · · · · · · · · · · · · · ·                   | 削除       | キャンセル | )    |

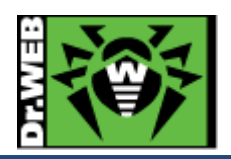

5) アンインストールが開始します。

| 😵 Dr.Web Agent                                              |         |
|-------------------------------------------------------------|---------|
| 蔘Dr.WEB                                                     | ⊕ 日本語 ▼ |
| 削除                                                          |         |
| <b>復元ポイントの作成</b> 55%…<br>セルフプロテクション無効<br>アンインストール中<br>最終処理中 |         |
|                                                             |         |
|                                                             | キャンセル   |

6) 以下の画面が表示されたら、「すぐに再起動」をクリックして PC を再起動してください。

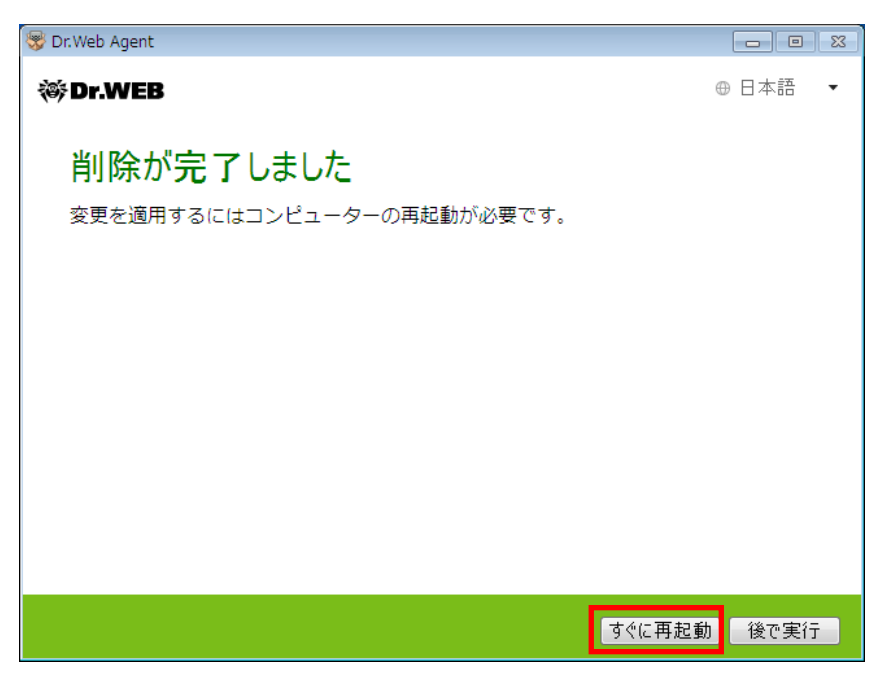

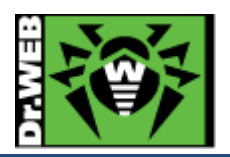

7) CC上では、アンインストールされた端末には以下のように赤い×がついた状態で表示されます。

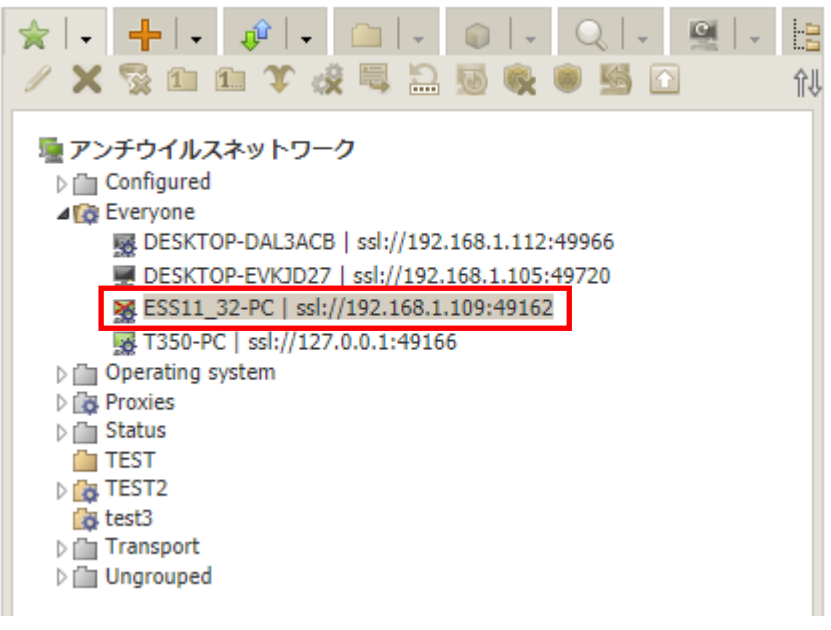

※ この状態でもライセンスを消費していますので、必要に応じて CC 上から端末を削除してください。

7.14.3 アンインストールに失敗する場合の対処

7.14.1 および 7.14.2 の手順でのアンインストール実施時にエラー等発生した場合には、以下の URL から削除ツ ールをダウンロードして、ご利用ください。

https://download.geo.drweb.com/pub/drweb/tools/drw\_remover.exe

削除ツール("drw\_remover.exe")を使用して、Dr.Web Agent のアンインストールを実施する場合、予め Self-Protection を無効にする必要があります。

※ Self-Protection が有効な状態では、本ツールを用いてアンインストールはできません。 また、本ツールを使用した場合には、他の方法と異なり CC 上の端末アイコンには赤い×は表示されず、オフライン 端末と同じようにグレーの状態となります。

- 1) 上記 URL から削除ツールをダウンロードします。
  - ※ "drw\_remover.exe"は、都度ダウンロードしてください。ご利用中の Dr.Web Agent に未対応の"drw\_remover.exe"を使用すると、削除が適切に実行されない場合があります。
- 2) 端末上で Self-Protection を無効にします。
- 3) ダウンロードした" drw\_remover.exe"を実行します。
  - ※ 「ユーザーアカウント制御」の画面が表示されたら「はい」をクリックしてください。

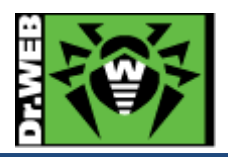

4) 画面に表示されている数字を「Enter numbers from the picture:」の箇所に入力し、「Remove」をクリ ックします。

| Dr.Web Remover 4.33-12.0, KATANA       |  |  |
|----------------------------------------|--|--|
| 732306 C<br>•»                         |  |  |
| Enter numbers from the picture: 732106 |  |  |
| Remove Exit                            |  |  |
| (c) Doctor Web, Ltd., 2008-2018        |  |  |

5) 以下の画面が表示されたら、「はい」をクリックして PC を再起動します。

| 🚔 Dr.We                                                                          | b Remover |         | 83     |
|----------------------------------------------------------------------------------|-----------|---------|--------|
| For complete remove procedure computer reboot is required.<br>Reboot system now? |           |         |        |
|                                                                                  |           | (ដเง(Y) | いいえ(N) |

※ 削除後もライセンスを消費していますので、必要に応じて CC 上から端末を削除してください。

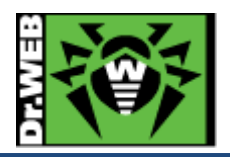

お使いの製品の詳細な機能の説明や、利用方法は、各製品マニュアルをご参照ください。 また、製品のご利用について、ご質問やトラブル等がありましたら、下記 URLよりお気軽にお問い合わせください。

https://support.drweb.co.jp/support\_wizard/

株式会社 Doctor Web Pacific 〒105-0003 東京都港区西新橋 1-14-10 西新橋スタービル 2F URL:www.drweb.co.jp